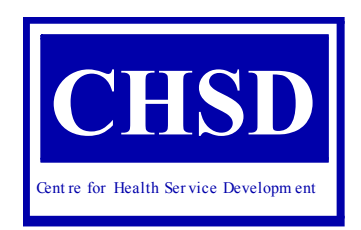

# **Using SNAPshot V3.8** to collect the AROC version 3 dataset

UsingSNAPshotV3.8ToCollecttheAROCDatasetUsingSNAPshotV3.8ToCollecttheAROCDatasetUsingS ttheAROCDatasetUsingSNAPshotV3.8ToCollecttheAROCDatasetUsingSNAPshotV3

.6ToCollecttheAROCDatasetUsingSNAPshotV3.6ToCollecttheAROCDatasetUsingSNAPshotV3.6ToCol

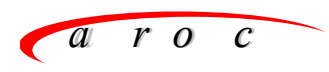

Australasian Rehabilitation Outcomes Centre

Centre for Health Service Development

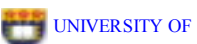

UNIVERSITY OF WOLLONGONG

V3.8 updated version Frances Simmonds Tara Stevermuer Elizabeth Cuthbert

### Suggested citation

AROC (2007) *Using SNAPshot V3.8 to collect the AROC version 3 dataset.* Centre for Health Service Development, University of Wollongong.

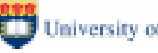

# **Table of Contents**

| LIST O                                                              | LIST OF TABLES 2                                                                                                    |    |  |  |  |
|---------------------------------------------------------------------|----------------------------------------------------------------------------------------------------|----|--|--|--|
| LIST O                                                              | DF FIGURES                                                                                                    | 2  |  |  |  |
| 1 PU                                                                | JRPOSE OF THIS GUIDE                                                                                                    | 3  |  |  |  |
| 1.1                                                                 | More information                                                                                                    | 3  |  |  |  |
| 1.1.1                                                               | What is SNAPshot?                                                                                                    | 3  |  |  |  |
| 1.1.2                                                               | 2 Logging on to SNAPshot                                                                                                    | 3  |  |  |  |
| 1.1.3                                                               | 3 The Main Screen                                                                                                    | 4  |  |  |  |
| 1.1.4                                                               | Making changes or additions                                                                                                    | 5  |  |  |  |
| 1.2                                                                 | General Operations                                                                                                    | 6  |  |  |  |
| 1.2.1                                                               |                                                                                                    | 0  |  |  |  |
| 1.3                                                                 | General Editing Controls                                                                                                    | 6  |  |  |  |
| 1.3.1                                                               |                                                                                                    | 7  |  |  |  |
| 2 EN                                                                | NTERING CLIENT INFORMATION                                                                                                    | 7  |  |  |  |
| 2.1                                                                 | Client information for AROC is mainly entered into SNAPshot in 4 screens.                                                                 | 7  |  |  |  |
| 2.2                                                                 | Default settings, mapped fields and 'Auto' responses                                                                                      | 8  |  |  |  |
| 2.3                                                                 | Initial setup: the 'facility' screen                                                                                                    | 8  |  |  |  |
| 2.4                                                                 | Initial setup: the 'provider unit' screen                                                                                                 | 8  |  |  |  |
| 2.5                                                                 | Initial setup: the 'wardteam' screen                                                                                                    | 8  |  |  |  |
| 2.6                                                                 | Entering information into the 'patient' screen                                                                                            | 9  |  |  |  |
| 2.7                                                                 | Entering information into the 'episode' screen                                                                                            | 10 |  |  |  |
| 2.8                                                                 | Entering information into the 'Rehab/GEM' screen                                                                                          | 13 |  |  |  |
| 2.9                                                                 | Entering information into the 'AROCDataset' screen                                                                                        | 15 |  |  |  |
| 3 DA                                                                | ATA EXTRACTION AND REPORTING                                                                                                    | 16 |  |  |  |
| 3.1                                                                 | AROC missing data report and AROC Inpatient extract                                                                                       | 16 |  |  |  |
| 3.1.1                                                               | The Report Database                                                                                                    | 17 |  |  |  |
| 3.1.2                                                               | 2 The Report Database Folder                                                                                                    | 17 |  |  |  |
| 3.1.3                                                               | B Extract Folder                                                                                                    | 17 |  |  |  |
| 3.1.4                                                               | Selection criteria                                                                                                    | 17 |  |  |  |
| 3.1.5                                                               | 5 The Generate button                                                                                                    | 18 |  |  |  |
| 3.1.0                                                               | <ul> <li>Generating the AROC inpatient Extract</li> <li>Unloading your AROC data extract file to AROC via AROC Online Services</li> </ul> | 19 |  |  |  |
| 3.2                                                                 | Printing AROC Patient data for case conferences                                                                                           | 20 |  |  |  |
| 33                                                                  | Assigning an AN-SNAP class to your enjoydes                                                                                               | 20 |  |  |  |
| A TROUBLESHOOTING     23                                            |                                                                                                    |    |  |  |  |
| 4 IKUUBLESHUUIING 23<br>5 DATA QUALITY 25                           |                                                                                                    |    |  |  |  |
| 5     DATA QUALITY     25       6     SNADCLASS STATUS CODES     24 |                                                                                                    |    |  |  |  |
| APPEN                                                               | 0       SNAPCLASS STATUS CODES       20         ADDENDIX 1 CONTROL VEVS       29                                                          |    |  |  |  |
| APPEN                                                               | ALLENDIA LUULI NUL NE 15 28<br>ADDENDIY 2SE ADCHING EOD A CLIENT DV NAME OD DV MDN 20                                                     |    |  |  |  |
| APPEN                                                               | APPENDIX 2 SEARCHING FOR A CHENT DI MANE OR DI MRN 25<br>APPENDIX 3 AROC IMPAIRMENT CODES 24                                              |    |  |  |  |
| APPENDIX 4LIST OF HEALTH FUNDS AND OTHER PAYERS 33                  |                                                                                                    |    |  |  |  |
| APPEN                                                               | APPENDIX 5EMPLOYMENT STATUS INCLUSIONS/ EXCLUSIONS BY CODE 35                                                                             |    |  |  |  |

### APPENDIX 6AROC IMPAIRMENT CODING GUIDELINES

# List of Tables

| Table 1 Definitions for fields relevant to AROC in the 'Facility' Data Set      | 8  |
|---------------------------------------------------------------------------------|----|
| Table 2 Definitions for fields relevant to AROC in the 'Provider Unit' Data Set | 8  |
| Table 3 Definitions for fields relevant to AROC in the 'WardTeam' Data Set      | 8  |
| Table 4 Definitions for fields relevant to AROC in the 'Patient' Data Set       | 9  |
| Table 5 Definitions for fields relevant to AROC in the 'Episode' Data Set       | 11 |
| Table 6 Definitions for fields relevant to AROC in the 'Rehab/GEM' Data Set     | 14 |
| Table 7 Definitions for fields in the 'AROCDataset' screen.                     | 15 |
| Table 8 SNAP class status codes and suggested resolutions to field errors       | 26 |

# **List of Figures**

| Figure 1  | SNAPshot main screen.                                                  | 4  |
|-----------|------------------------------------------------------------------------|----|
| Figure 2  | Transaction buttons at the top of the 'Edit View' screen.              | 5  |
| Figure 3  | The "AROC" data sets in the set list                                   | 7  |
| Figure 4  | Report options and Preview screen for the "Missing AROC Fields Report" | 18 |
| Figure 5  | Extracting the AROC data                                               | 19 |
| Figure 6  | Bulk assigning an AN-SNAP class and the version option.                | 22 |
| Figure 7  | Resetting the Facility                                                 | 23 |
| Figure 8  | Resetting the Provider Unit                                            | 24 |
| Figure 9  | After resetting the Facility and Provider Unit                         | 25 |
| Figure 10 | Searching for a client record                                          | 29 |
|           |                                                                        |    |

Acknowledgment

AROC acknowledges the work carries out by Debra Hinton in her publication: Hinton D (2004) **Using SNAPshot V3.6 to collect the AROC Dataset.** Centre for Health Service Development, University of Wollongong.

# 2 Purpose of this guide

This is a guide for clinicians and data entry workers using SNAPshot software to collect the AROC Version 3 Data Set.

### 2.1 More information

For information about how to use SNAPshot please refer to the user's guide, available on the SNAPshot 3.8 CD or download from the CHSD SNAPshot webpage and/or the user's guide specific to the AROC data collection, also on this CD and on the AROC website. For a list of changes since SNAPshot 3.70a refer to the SNAPshot 3.8 User Manual.

Detailed information on AROC and SNAPshot is available from:

- \* SNAPshot 3.8 User Manual. Centre for Health Service Development, University of Wollongong, 2007.
- \* CHSD SNAPshot web page http://chsd.uow.edu.au/snapshot.html
- \* AROC website http://chsd.uow.edu.au /aroc/
- \* The AROC DataMatters newsletter, (available from the above website) contains occasional tips and feedback for SNAPshot users.

It is strongly recommended that SNAPshot users obtain some training prior to using SNAPshot to collect the AROC version 3 dataset.

### 2.1.1 What is SNAPshot?

SNAPshot is software designed primarily to collect "SNAP" (Sub-Acute and Non-Acute Patient) information. It has been used since 1996. SNAPshot has been modified for a range of applications including collecting the ACAT (ACAP), DVA, AROC, PCOC and HACC Minimum Data Sets.

SNAPshot has not been specifically designed to collect the AROC Data Set. Information required for AROC is therefore entered into a number of different screens. Information relevant to AROC is then 'mapped' (or copied) into the AROC Dataset Screen. Some data fields can also be set to 'default' to the most common code or response for your facility to save time in data entry.

### 2.1.2 Logging on to SNAPshot

• Opening SNAPshot

Double click on the SNAPshot shortcut on your desk top

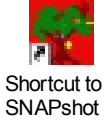

Or click Start, Programs, SNAPshot

• When SNAPshot opens, a pop-up will also open telling you how many Episodes have been open for 90 days or more. The location of your database file is also displayed. Click OK.

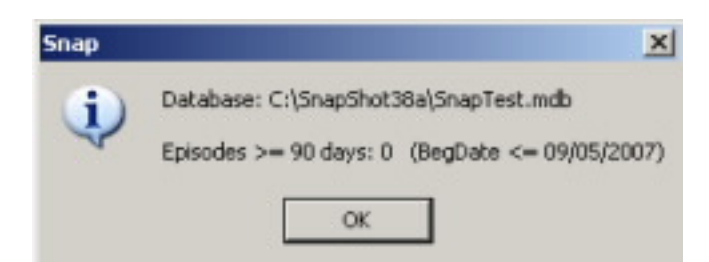

• Press Shift+F7 together. A pop-up will open asking you to enter the facility password to open the database.

### 2.1.3 The Main Screen

The Main Screen is where information is recorded about a facility, its staff, its client's personal information and health status, and occasions of service provided.

The Main Screen has 6 parts: a Patient List, an Episode List, a Staff List, a Set List, a Multi List, and an Edit View.

### Figure 1 SNAPshot main screen.

| Product 3.00 * - [Hais: Provider Unit: PUIDD1; Collay: 3245]           Print 5dt           Path ref[20] [Mith]           20000145         Dath         Epicode           Direction         Facility         State           20000177         Instance         220001755         Facility         State           20000177         Instance         220001755         Facility         State         Def CaseType         Def CaseType                                                                                                    |              | Patient List Set List                                                                                                    | Multi Lis                                                                                                    | st                                                                                                    |
|----------------------------------------------------------------------------------------------------|--------------|----------------------------------------------------------------------------------------------------|----------------------------------------------------------------------------------------------------|----------------------------------------------------------------------------------------------------|
| Patient[20] [belt])         Polent         Facility         Facility         Facility         Epicod           MRM         Pathwae         DDB         *         Facility         Marie         AllFacility         Epicod         Back         Back         Bac                                                                                                    |              | SNAPabet 3.03a - [Main: Provider Link: PU1081; Facility: X245]<br>Pin Edit                                                                                                    |                                                                                                    | <br>                                                                                                    |
| Episode<br>List       Image: First Content of the statistical statistical statististe statis statistical statistical statis statistical s | pisode<br>st | Pre-pri/200 [Heilist]           MRN         Podene           20000126         Exercise           20000126         Exercise           20000126         Exercise           20000126         Exercise           20000126         Exercise           20000127         Telepost           20000126         Exercise           20000127         Telepost           20000126         Exercise           20000127         Telepost           20000127         Telepost           20000127         Telepost           20000127         Telepost           20000127         Telepost           20000128         Acheron-Janne           20000529         Acheron-Janne           20000529         Repost           20000529         Repost           20000529         Repost           20000519         ReadLorene           20000519         ReadLorene           20000519         ReadLorene           10000001         1           20000519         ReadLorene           11         2         0.0417/20001           10000         Readlorene           10000         Readlorene< | Bally     Name     AllFacility       CB5     Arywhere Haspital     CB5       P     Can     Add     Del       Second     Can     Add     Del       Field     Value     Can     Add       Field     Value     Can     Add       Field     Value     Can     Add       Field     Value     Can     Add       Field     Value     Can     Add       Field     Can     Type     2 Reh       Delaul Cane     Type     2 Reh       Delaul Cane     Type     2 Reh       Delaul Cane     Type     2 Reh       Delaul Cane     Type     2 Reh       Delaul Cane     Type     2 Reh       Delaul Cane     Type     2 Reh       Delaul Cane     Type     3 Pay       Delaul Service     Benus     1 Delaul       Delaul Andria     Facing source     2 Reh       Delaul Andria     Service Benus     2 Reh       Delaul Andria     Service Benus     2 Reh       Delaul Andria     Service Benus     2 Reh       Delaul Andria     Service Benus     2 Reh | Facility [3]       Deficient rate       Deficient rate       Deficient rate         1       2       4       1       2       4         1       2       4       1       2       4       1       2       4       1       2       1       1       2       1       1       1       1       1       1       1       1       1       1       1       1       1       1       1       1       1       1       1       1       1       1       1       1       1       1       1       1       1       1       1       1       1       1       1       1       1       1       1       1       1       1       1       1       1       1       1       1       1       1       1       1       1       1       1       1       1       1       1       1       1       1       1       1       1       1       1       1       1       1       1       1       1       1       1       1       1       1       1       1       1       1       1       1       1       1       1       1       1       1 |

### 2.1.3.1 Moving Around the Main Screen

Point and click with the mouse to move to another field or another part of the screen. Or use the following 'short-cut' keys:

- \* Use the F6 key to move from one part of the Main Screen to another.
- \* Use the Enter or Tab keys to move to the right or down to the next field. Use the Shift + Tab key to move to the left or up to the previous field.

See Appendix 1 for a complete list of 'short-cut' keys.

# 2.1.3.2 Different parts of the screen Patient List

The "Patient List" displays the Name, Date of Birth and Medical Record Number (MRN) of the clients that have been registered by your facility.

### Episode List

The "Episode List" shows each of the Episodes that have been opened for the client selected in the "Patient List". The Episode List displays the date the episode commence (BegDate), the Case Type (CT), the Episode Type (ET), the Episode Identifier (EpisID), and the date the episode ended (EndDate), if applicable.

### Staff List

The "Staff List" shows the staff registered in your facility by Staff Number (Staff), Staff Name (StaffName), Staff Id (used internally by SNAPshot), Commencement Date (StfDate), and Session Type (Ses) which is used to identify either individual or group staff records.

### Set List

The "Set List" shows all the different data sets contained within SNAPshot. The data set selected in the Set List is displayed in the Edit View window. Once selected, it is possible to make changes or additions to that data set.

### Multi List

The "Multi List" contains various lists depending on the data set currently selected. For example, in ambulatory care settings, if the EpiOOS data set is selected the multi list will show the occasions of service entered for the client selected in the patient list.

### **Edit View**

The "Edit View" is where information is added, deleted, edited or updated for the various data sets. If the patient data set is selected from the set list, then all of the fields for the patient data set are displayed in the edit view. This allows changes to be made to this data set.

### 2.1.4 Making changes or additions

### The Edit View

The "Edit View" (refer to 1.1.3.2 above) is where information is added, deleted (with due care), edited or updated for the various data sets.

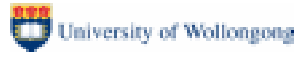

### Figure 2 Transaction buttons at the top of the 'Edit View' screen.

| Save Can Add Del Group Reset 04/08/2004 1 |        |  |  |
|-------------------------------------------|--------|--|--|
| Patient Details                           |        |  |  |
| Field                                     | Value  |  |  |
| Patient identifier                        | 3      |  |  |
| Provider unit                             | PU1001 |  |  |

Choose the data set that you want to make changes or additions to from the set list. Click **Add** to create a new record in the data set.

Click Save to save a record that you have added or changed.

Before you can save a record you must move the cursor out of the field that you have changed by hitting the 'Enter' or 'Tab' key or by using the mouse to click in another field.

Click **Cancel** to cancel any changes that you have just made.

Click **Delete** if you want to delete a record from the data set.

A warning message will ask you if you are sure that you want to delete the record. The **Reset** button is used to select a different Facility and Provider Unit, it may also be necessary to re-select the facility and provider unit after the database has been moved or restored. The **Group** button is used to group the data into an appropriate SNAP class (refer to 0 below).

### 2.2 General Operations

The SetList segment lists all of the data sets that you can edit. When you click on a data set name – such as Patient or AROCDataset – the fields for the data set are displayed in the EditView segment.

For some data sets – such as Facility – when you make the selection a list will appear in the MultiList segment and the currently selected facility record will appear in the EditView.

### 2.2.1 Transactions

As described above, all database transactions are performed in the EditView segment and include:

- \* Add which is used to insert a new record of the type currently displayed in EditView.
- \* **Del** which is used to delete the record currently displayed in EditView.
- \* **Save** which is used to save the record currently displayed in EditView.
- \* **Cancel** which is used to discard changes you have made to the record currently displayed in EditView.
- \* Reset which is used to re-select all lists when you change provider unit or facility but which can also be used to refresh the data currently being displayed to reflect any changes made by other users.

When you are editing a data set the SetList will disappear and the message \*\*\*Edit\*\*\* will appear.

### 2.3 General Editing Controls

To edit an existing record in EditView, simply click on the relevant field and enter data. If you are moving from field to field, F2 can be used to put you into field edit mode. If there are multiple columns you can use Tab or Shift-Tab to move right and left or you can use the left and right arrow keys. To move up and down use the up/down arrow keys. Before you can press the Save

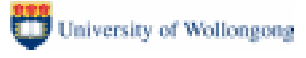

button to save changes you must move off the field you have just edited (pressing the Enter key is fine) otherwise you will receive an error prompt.

Date formats are flexible – for example 01 Jul 2007 can be entered as 1/7/07 but it will be displayed as 01/07/2007. Note that separator character such as slashes or spaces must be entered. The current year will be assumed – eg '1 7' will convert to 01/07/2007.

### 2.3.1 Entering information into data fields

Many fields such as Impairment code have a drop down list with a code for each item. In these fields, you can either type the code directly into the field or make a selection from the drop down list. You can press **Alt + Down Arrow** together to open the drop down menu for the data field that you are in.

# 3 Entering client information

### 3.1 Client information for AROC is mainly entered into SNAPshot in 4 screens.

### Figure 3 The "AROC" data sets in the set list

| Patient     |                                                             |
|-------------|-------------------------------------------------------------|
| Episode     | Initially at setup                                          |
| Clinical    | * Facilty Screen                                            |
| Rehab/GEM   | * Drovidor Linit                                            |
| AHUCDatase  |                                                             |
| Proc        | Screens primarily used for entering AROC data               |
| Maint/BUG   | * Patient screen                                            |
| MH          | * Enisode screen                                            |
| AdultHoNOS  |                                                             |
| AdultLSP    | * Rehab/GEM screen                                          |
| AdulMHI     | * AROCDataset                                               |
| SnanClass   |                                                             |
| PrivBehab   | Maat as was a setting many slate fields then the set        |
| Staff       | Most screens contain more data fields than those            |
| WardTeam    | required by the AROC v3 dataset. Non AROC dataset           |
| Members     | fields do not need to be completed for AROC reporting       |
| EpiOOS      | purposes.                                                   |
| GapTime     |                                                             |
| Path        | Facilities may choose to complete additional items such     |
| Imag        | as client names and telephone number for their own          |
| Drug        | information or benefit. These fields will not be extracted  |
| Equip       | or used by AROC.                                            |
| AdminStatus | ·                                                           |
| ACATIARSIM  | As well as the AROC business rules, you will need to        |
| ACATMDS2    | follow local business rules as to which data items need to  |
| PatCIARR    | he completed as your facility may be using the data         |
| EpiCIARR    | collection for local reporting purposes or to satisfy other |
| DVAAss(MDS  | data collection poods (such as HACC ACAP)                   |
| DVARev(MD:  | uala collection needs (such as nacc, acar).                 |
| Provid Init |                                                             |
| Facility    |                                                             |
| Epi90Day    |                                                             |
| UserTable   |                                                             |
| ImpDetail   |                                                             |
| Import      |                                                             |
| UserDer     |                                                             |

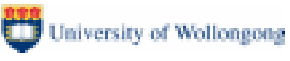

### 3.2 Default settings, mapped fields and 'Auto' responses

Some fields can have a default value set to the most common response within your facility. For example, Case Type can be set to default to Rehabilitation (2). This saves time when entering data and can be over-written if required. To set up or change your default settings go to the Facility Screen.

Many data items such as Mode of Episode Start are 'mapped' or copied from one Data Set to another. This minimises double data entry. Other data items such as the Episode Identifier are automatically generated. Mapped or automatically generated fields are coloured blue. They are 'read-only' and cannot be changed.

### 3.3 Initial setup: the 'facility' screen

The Facility Screen contains information to identify the facility, it is set up once, usually by the SNAPshot administrator at your site.

| Table 1 | Definitions | for fields | relevant to | AROC in a | the 'Facility' | Data Set |
|---------|-------------|------------|-------------|-----------|----------------|----------|
|---------|-------------|------------|-------------|-----------|----------------|----------|

| Facility code | Item 1 | Enter a 4 character alphanumeric code for your facility. |
|---------------|--------|----------------------------------------------------------|
|               |        | This would normally be the code issued by the            |
|               |        | Department of Health.                                    |
| Facility name | Item 2 | Enter the name of your establishment.                    |

### 3.4 Initial setup: the 'provider unit' screen

The Provider Unit Screen contains information to identify the provider unit, it is set up once, usually by the SNAPshot administrator at your site. Typically there is a unique provider unit associated with each medical record system, in practice, this means that for each facility there will be one provider unit. This information is not collected by AROC but it is required by the SNAPshot software.

### Table 2Definitions for fields relevant to AROC in the 'Provider Unit' Data Set

| Provider unit | Not collected | Enter a 6 character alphanumeric code for your provider |
|---------------|---------------|---------------------------------------------------------|
|               |               | unit, e.g. PU0001                                       |
| Name          | Not collected | Enter the name of your provider unit, e.g. Rehab        |

### 3.5 Initial setup: the 'wardteam' screen

The WardTeam Screen allows a site to set up a number of different wards or teams. Not all facilities will need or want to do this and completing these data items is not mandatory, but has been included in this v3 of the AROC dataset to give those facilities that would like to be able to differentiate by ward or team, the ability to do that.

When data relating to an episode is entered into SNAPshot, it can then be assigned to a specific ward/team (see Table 4, data items entered in the Episode screen)

### Table 3 Definitions for fields relevant to AROC in the 'WardTeam' Data Set

| Ward identifier | Item 3 | Enter up to a 4 character alphanumeric code for your |
|-----------------|--------|------------------------------------------------------|
|                 |        | ward or team, e.g. Tm01                              |

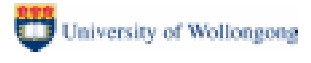

| Ward Name | Item 4 | Enter the name of your ward or team, e.g. Redman Ward |
|-----------|--------|-------------------------------------------------------|
|           |        |                                                       |

### 3.6 Entering information into the 'patient' screen

The Patient (Client) Screen contains identifying and demographic information.

Before adding a new patient/client, it is a good idea to check first to see if they are already in SNAPshot as this will avoid duplicate records. (Refer to Appendix 2 for how to search by MRN or Surname).

Adding a New Client (Patient) Record

- 1. Select the **'Patient'** data set from the **'Set List'**. The 'Patient Details' Screen will now be displayed in the 'Edit View'.
- 2. Click on 'Add' a new Client Record will be opened in the 'Edit View'.
- 3. Complete the fields as explained in Table 4 below.

### Table 4 Definitions for fields relevant to AROC in the 'Patient' Data Set

| Medical Record Item 5 |                    | Client file number or medical record number (Maximum –  |  |  |  |
|-----------------------|--------------------|---------------------------------------------------------|--|--|--|
| Number                |                    | 12 digits) – must be unique within Facility.            |  |  |  |
| Date of Birth         | Item 6             | Client's birth date in format DD/MM/YYYY                |  |  |  |
| Surname               | Not collected      | Helpful for local purposes, required for HCP            |  |  |  |
| Given Names           | Not collected      | Helpful for local purposes, required for HCP            |  |  |  |
| Sex                   | Item 7             | Code for the patient's gender:                          |  |  |  |
|                       |                    | 1. Male                                                 |  |  |  |
|                       |                    | 2. Female                                               |  |  |  |
|                       |                    | 3. Indeterminate                                        |  |  |  |
|                       |                    | 4. Not stated/inadequately defined                      |  |  |  |
| DVA Number            | Not collected      | If episode is funded by DVA, then DVA card number is    |  |  |  |
|                       |                    | required for HCP                                        |  |  |  |
| Indigenous status     | Item 8             | Enter code for the patient's indigenous status.         |  |  |  |
|                       |                    | 1. Aboriginal but not Torres Strait Islander origin     |  |  |  |
|                       |                    | 2. Torres Strait Islander but not Aboriginal origin     |  |  |  |
|                       |                    | 3. Both Aboriginal and Torres Strait Islander origin    |  |  |  |
|                       |                    | 4. Neither Aboriginal nor Torres Strait Islander origin |  |  |  |
|                       |                    | 9. Not stated / inadequately described                  |  |  |  |
| Interpreter           | Item 16            | 1. Yes                                                  |  |  |  |
| required              |                    | 2. No                                                   |  |  |  |
| State                 | Item 9 (AUS only)  | Enter the code for the state of residence.              |  |  |  |
|                       |                    | 1. New South Wales                                      |  |  |  |
|                       |                    | 2. Victoria                                             |  |  |  |
|                       |                    | 3. Queensland                                           |  |  |  |
|                       |                    | 4. South Australia                                      |  |  |  |
|                       |                    | 5. Western Australia                                    |  |  |  |
|                       |                    | 6. Tasmania                                             |  |  |  |
|                       |                    | 7. Northern Territory                                   |  |  |  |
|                       |                    | 8. Australian Capital Territory                         |  |  |  |
|                       |                    | 9. Other Territories (Cocos Islands, Christmas          |  |  |  |
|                       |                    | Island,                                                 |  |  |  |
|                       |                    | Jervis Bay Territory)                                   |  |  |  |
|                       |                    | 99. Other Country                                       |  |  |  |
| Postcode              | Item 10 (AUS only) | Enter the post code for the patient's usual address.    |  |  |  |
| Country               | Item 11 (NZ only)  | Enter the code for the country of patient's residence   |  |  |  |
|                       |                    | 1101 Australia                                          |  |  |  |

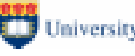

|                                                      | Item 11 (NZ only) | Enter the code for the country of patient's residence                                                              |
|------------------------------------------------------|-------------------|----------------------------------------------------------------------------------------------------|
|                                                      |                   | 1101 Australia                                                                                                    |
|                                                      |                   | 1201 New Zealand                                                                                                   |
| Type of usual<br>accommodation<br>prior to admission | Item 12*          | Enter the code for the type of accommodation that the client lived in prior to hospitalisation for this admission. |
|                                                      |                   | 1. Private residence (including unit in retirement village)                                                        |
|                                                      |                   | 2. Residential aged care, low level care (hostel)                                                                  |
|                                                      |                   | 3. Residential aged care, high level care (nursing                                                                 |
|                                                      |                   | home)                                                                                                    |
|                                                      |                   | 4. Community group home                                                                                            |
|                                                      |                   | 5. Boarding house                                                                                                  |
|                                                      |                   | 6. Transitional living unit                                                                                        |
|                                                      |                   | 7. Other                                                                                                    |
| Funding source                                       | Item 14*          | Enter the code for the funding source for this episode.                                                            |
| for hospital                                         |                   | 1. Australia Health Care Agreements (public patient)                                                               |
| patient                                              |                   | 2. Private health insurance                                                                                        |
|                                                      |                   | 3. Self-funded                                                                                                    |
|                                                      |                   | 4. Workers' compensation                                                                                           |
|                                                      |                   | 5. Motor vehicle third party personal claim                                                                        |
|                                                      |                   | 6. Other compensation (eg public liability, common                                                                 |
|                                                      |                   | law,                                                                                                    |
|                                                      |                   | medical negligence)                                                                                                |
|                                                      |                   | 7. Department of Veterans' Affairs                                                                                 |
|                                                      |                   | 8. Department of Defence                                                                                           |
|                                                      |                   | 9. Correctional facility                                                                                           |
|                                                      |                   | 10. Other hospital or public authority (contracted care)                                                           |
|                                                      |                   | 11. Reciprocal health care agreement (other                                                                        |
|                                                      |                   | countries)                                                                                                    |
|                                                      |                   | 12. Other                                                                                                    |
|                                                      |                   | 99. Not known                                                                                                    |
| Health fund/other                                    | Item 15*          | If you entered the value 2, 4, or 5 in item 14 you now need                                                        |
| payer                                                |                   | to specify the name of the funding organisation, enter the                                                         |
| (complete if 2, 4                                    |                   | appropriate code from the drop down list – items are                                                               |
| or 5 entered in                                      |                   | grouped by Health Fund, CTP Insurer, and Worker's                                                                  |
| item 14)                                             |                   | compensation insurer.                                                                                              |
| Fund                                                 | Not collected     | If Episode is funded by private health insurance then                                                              |
| Membership                                           |                   | membership number is required by HCP.                                                                              |
| number                                               |                   |                                                                                                    |

\* Update these fields in the episode screen if needing correction or if found missing when submitting to AROC.

Once all information on the screen has been entered click 'Save'

### 3.7 Entering information into the 'episode' screen

An 'Episode of Care' is a sequence or period of care between a client and a facility.

An Episode begins:

On admission to a facility (including change of case type) •

An Episode ends:

- At discharge
- When the main goal of the care changes, that is, the 'case type' changes. For example if •

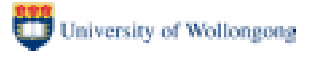

the main goal of care (case type) changes from Rehabilitation to Maintenance Care the Rehabilitation Episode should be closed and a new Maintenance Episode commenced.

The Episode Screen contains information specific to that episode of care, some of the information is mapped (copied) from the Patient screen.

Adding a new Episode Record

- 1. Highlight the required patient in the Patient List
- 2. Select the '**Episode**' data set from the '**Set List**'. The 'Episode Admin Details' Screen will now be displayed in the 'Edit View'.
- 3. Click on 'Add' a new Episode Record will be opened in the 'Edit View'.
- 4. Complete the fields as explained in Table 5 below.

### Table 5Definitions for fields relevant to AROC in the 'Episode' Data Set

| Episode begin<br>date                                           | Item 18       | Enter the date of the client's admission as an inpatient to a hospital, in format DD/MM/YYYY.                                                                                                    |
|-----------------------------------------------------------------|---------------|----------------------------------------------------------------------------------------------------|
| Case type                                                       | Not collected | Enter the code for case type assigned on admission. For<br>the AROC inpatient data collection this will always be 2<br>Rehabilitation and can be defaulted.<br><i>The SNAPshot software requires this field to be</i><br><i>completed to enable the record to be saved</i>                                                                                                    |
| Episode type                                                    | Not collected | <ul> <li>Enter the code for the client's episode type. Admission may be to an inpatient facility, or to a rehabilitation program in an outpatient or community-based setting. For the AROC inpatient data collection this will always be 1 or 0 and can be defaulted.</li> <li>0. Overnight admitted patient: non-designated sub/non-acute unit.</li> <li>Patient is admitted and discharged on different dates.</li> <li>1. Overnight admitted patient: designated sub/non-acute unit.</li> <li>Patient is admitted and discharged on different dates.</li> <li>2. Same-day admitted patient.</li> <li>Patient is admitted and discharged on the same date.</li> <li>3. Outpatient</li> <li>Patient receives care in a hospital outpatient clinic.</li> <li>4. Community Patient</li> <li>Patient receives care in the home or other non-hospital site.</li> <li>The SNAPshot software requires this field to be completed to enable the record to be saved</li> </ul> |
| Assessment only                                                 | Item 24       | If the client was seen on one occasion only for<br>assessment and/ or treatment and no further intervention<br>by this facility/ team is planned within the next 90 days, he<br>/ she is classified as "assessment only". Enter the code<br>indicating whether the patient was seen for assessment<br>only.<br>1. Yes.<br>2. No.                                                                                                    |
| Assessment<br>Type<br>( <i>if assessment</i><br>only = 1 (Yes)) | Not collected | <ul> <li>If the patient was admitted for assessment only, enter the code for the type of assessment.</li> <li>Medical, with diagnostic pathology and/or imaging.</li> <li>Medical, without diagnostic pathology or imaging.</li> <li>Non-medical.</li> <li>Both medical and non-medical with diagnostic</li> </ul>                                                                                                    |

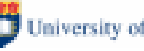

|                                                                                                    | Not collected | <ul> <li>If the patient was admitted for assessment only, enter the code for the type of assessment.</li> <li>Medical, with diagnostic pathology and/or imaging.</li> <li>Medical, without diagnostic pathology or imaging.</li> <li>Non-medical.</li> <li>Both medical and non-medical with diagnostic pathology and/or imaging.</li> <li>Both medical and non-medical without diagnostic pathology or imaging.</li> <li>Both medical and non-medical without diagnostic pathology or imaging.</li> <li>If "Assessment only=1" then this item is a mandatory SNAPshot field, it must be completed to enable the record to be saved.</li> </ul> |
|----------------------------------------------------------------------------------------------------|---------------|----------------------------------------------------------------------------------------------------|
| Mode of episode<br>start                                                                                                    | Item 23       | <ol> <li>Admitted from usual accommodation</li> <li>Admitted from other than usual accommodation.</li> <li>Transferred from another hospital.</li> <li>Transferred from acute care in another ward.</li> <li>Change from acute care to sub-acute/non-acute care</li> <li>same ward.</li> <li>Change of sub-acute/non-acute care type</li> <li>Other.</li> </ol>                                                                                                    |
| Type of usual<br>accommodation<br>prior to admission                                                                                     | Item 12       | <ul> <li>Can also be entered in patient screen – if previously entered maps to this screen.</li> <li>Enter the code for the type of accommodation that the client lived in prior to hospitalisation for this admission.</li> <li>1. Private residence (including unit in retirement village)</li> <li>2. Residential aged care, low level care (hostel)</li> <li>3. Residential aged care, high level care (nursing home)</li> <li>4. Community group home</li> <li>5. Boarding house</li> <li>6. Transitional living unit</li> <li>7. Other</li> </ul>                                                                                         |
| Support provided<br>prior to admission<br>( <i>Required if</i><br><i>response to item</i><br>12 was<br>1 – private<br><i>residence</i> ) | Item 13       | <ul> <li>Enter the code for the level of support that the client received prior to being hospitalised:</li> <li>1. Lives alone (no support/care provided)</li> <li>2. Lives with others (no support/care provided)</li> <li>3. Lives alone with external support(s)</li> <li>4. Lives with others (who provide support/care)</li> <li>5. Lives with others with external support(s)</li> <li>6. Other arrangements</li> <li>9. Not stated/inadequately described</li> </ul>                                                                                                    |
| Model of Care                                                                                                    | Not collected | <ul> <li>The type of care provided to the client. SNAPshot recognises 6 Models of Care as listed below. Typically for Rehabilitation patients this will be 1. Direct Care, and this can be defaulted.</li> <li><i>This item is a mandatory SNAPshot field, it must be completed to enable the record to be saved.</i></li> <li>1 Direct care</li> <li>2.1 GP Shared care</li> <li>2.2 Shared care with another service provider</li> <li>3.1 GP Consultation/liaison</li> </ul>                                                                                                    |

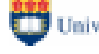

|                                                                                                    | Not collected | The type of care provided to the client. SNAPshotrecognises 6 Models of Care as listed below. Typically forRehabilitation patients this will be 1. Direct Care, and thiscan be defaulted.This item is a mandatory SNAPshot field, it must becompleted to enable the record to be saved.1Direct care2.1GP Shared care2.2Shared care with another service provider3.1GP Consultation/liaison3.2Consultation/liaison with another service provider3.3Consultation/liaison within the SNAP provider unit |
|----------------------------------------------------------------------------------------------------|---------------|----------------------------------------------------------------------------------------------------|
| Episode end date                                                                                                    | Item 29       | Enter the date of discharge from rehabilitation in the format DD/MM/YYYY.                                                                                                    |
| Mode of episode<br>end                                                                                                    | Item 30       | <ol> <li>Discharged to usual accommodation.</li> <li>Discharged to interim accommodation.</li> <li>Death.</li> <li>Discharged/transferred to another hospital.</li> <li>Change from sub-acute/non-acute to acute care –<br/>different ward.</li> <li>Change from sub-acute/non-acute to acute care –<br/>same ward.</li> <li>Change of case type within sub-acute/non-acute<br/>care.</li> <li>Discharge at own risk.</li> <li>Other</li> </ol>                                                      |
| Accommodation<br>post discharge                                                                                              | Item 31       | <ul> <li>Enter the code for the type of accommodation that the client will be living in after discharge.</li> <li>1. Private residence (inc unit in retirement village)</li> <li>2. Residential aged care, low level care (hostel)</li> <li>3. Residential aged care, high level care (nursing home)</li> <li>4. Community group home</li> <li>5. Boarding house</li> <li>6. Transitional living unit</li> <li>7. Other</li> </ul>                                                                   |
| Support provided<br>at episode end<br>( <i>Required if</i><br><i>response to item</i><br>31 was<br>1 – private<br>residence) | Item 32       | <ul> <li>Enter the code for the level of support that the client received at episode end:</li> <li>1. Lives alone (no support/care provided)</li> <li>2. Lives with others (no support/care provided)</li> <li>3. Lives alone with external support(s)</li> <li>4. Lives with others (who provide support/care)</li> <li>5. Lives with others with external support(s)</li> <li>6. Other arrangements</li> <li>9. Not stated/inadequately described</li> </ul>                                       |
| Leave days                                                                                                    | Item 25       | Enter the number of days ( <b>if none enter 0</b> ) on which the client was on leave from the rehabilitation centre. A leave period is a temporary absence from hospital with medical approval, for a period of no greater than seven consecutive days. Note that these days do not count towards the client's length of stay.                                                                                                    |
| Suspension<br>(interruption)<br>days                                                                                         | Item 26       | Enter the total number of days that rehabilitation treatment<br>was suspended days during the episode. Rehab<br>treatment may have been suspended a number of times.                                                                                                    |

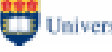

|                                                        | Item 26     | Enter the total number of days that rehabilitation treatment<br>was suspended days during the episode. Rehab<br>treatment may have been suspended a number of times.<br>Count all days. <b>If there were none enter 0</b> .                                                                  |
|--------------------------------------------------------|-------------|----------------------------------------------------------------------------------------------------|
| Number of<br>occurrences –<br>treatment<br>suspensions | Item 27     | Enter the number of periods of suspension of rehabilitation treatment that occurred during the episode. If there were <b>none enter 0</b> .                                                                                                    |
| Was suspension<br>unplanned ?                          | Item 28     | <ul> <li>Indicate YES where a patient experienced an unexpected medical condition that required rehab treatment to be suspended. If more than one period of suspension occurred, indicate whether suspension was unplanned for the longest period.</li> <li>1. Yes</li> <li>2. No</li> </ul> |
| WardTeam                                               | Items 3 & 4 | Enter the code for the ward or team (previously set up in the Ward/Team screen) you wish to allocate to this episode.                                                                                                    |

Once all information on the screen has been entered click 'Save'

### 3.8 Entering information into the 'Rehab/GEM' screen

Information on the client's impairment and their Functional Independence Measures (FIM) are recorded in the Rehab/GEM screen.

Adding a new Record

- 1. Highlight the required patient in the Patient List
- 2. Select the '**Rehab/GEM**' data set from the '**Set List**'. The 'Rehab/GEM Details' Screen will now be displayed in the 'Edit View'.
- 3. Click on 'Add' a new Rehab/GEM Record will be opened in the 'Edit View'.
- 4. Complete the fields as explained in Table 6 below.

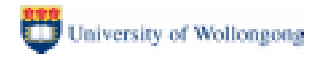

| Impairment Code                            | Item 33       | Enter the Impairment Code that best describes the primary reason for admission to the rehabilitation program.                                                                                                    |
|--------------------------------------------|---------------|----------------------------------------------------------------------------------------------------|
|                                            |               | Subgroups of Impairment Groups carry the Impairment<br>Group number, a decimal point, and a unique number<br>(from one to four digits) for the subgroups. Enter the<br>number of the Impairment Group, then a decimal point,<br>then the number for the subgroups.                                                                                                    |
|                                            |               | Code as specifically as possible. Use the Guide for Allocating an Impairment Code as an aid.                                                                                                    |
|                                            |               | See Appendix 3 for Impairment Group Codes and<br>Appendix 6 for the Impairment Coding Guide.                                                                                                    |
| FIM scores                                 | Items 37, 38  | Record the scores $(1 - 7)$ for each of the 18 items of the Functional Independence Measure (FIM), both at the beginning and at the end of the episode.                                                                                                    |
| Date episode<br>start FIM<br>Assessed      | Item 39       | Enter the date on which the episode start FIM was<br>assessed.<br>Time stamp should be the date on which the last<br>component of the assessment occurs. Even if the<br>recording of this date happens on a day subsequent to the<br>day the last item of any assessment was completed, the<br>date recorded must be the date the last item of any<br>assessment was completed.                                                                                     |
| Date episode end<br>FIM Assessed           | Item 40       | Enter the date on which the episode end FIM was assessed.                                                                                                    |
| Date Rehab care<br>plan established        | Item 41       | Enter the date on which the patient's rehabilitation plan<br>was established – format DD/MM/YYYY. This usually<br>occurs at the first case conference after the patient's<br>admission                                                                                                    |
| Date Discharge<br>care plan<br>established | Item 42       | Enter the date on which the patient's discharge plan was<br>established – format DD/MM/YYYY. A discharge plan is<br>usually established prior to separation and is available for<br>the patient at the time of separation.                                                                                                    |
| Review date                                | Not collected | The review date of the client. SNAPshot enables long<br>stay clients to have regular reviews to monitor functional<br>improvement. Review dates replace the old concept of a<br>90 day review, instead of ending the episode each 90<br>days and starting a new episode there is only one episode<br>and there may be one or more review dates.<br><i>This item is a mandatory SNAPshot field, it must be</i><br><i>completed to enable the record to be saved.</i> |

### Table 6Definitions for fields relevant to AROC in the 'Rehab/GEM' Data Set

Once all information on the screen has been entered click 'Save'

### NOTE: Review of function

For rehabilitation episodes, a patient can now be reviewed and have an AN-SNAP class assigned without needing to end the episode (in previous versions of the AROC dataset an episode had to be ended with a 90 day review and a subsequent episode started with a 90 day review). To enter a functional review, which you may wish to still occur each 90 days, enter the end FIM scores for

the current review period, then press the Add button for the Rehab/GEM screen. The end FIM scores of the earlier review date are copied to become the begin FIM scores for this review period. Enter the 'review date' for the patient in order to save the record.

### 3.9 Entering information into the 'AROCDataset' screen

Information on the client's rehabilitation program of care is recorded in the AROC Data Set screen.

Adding a new AROC Dataset Record

- 1. Highlight the required patient in the Patient List
- 2. Select the '**AROCDataset**' data set from the '**Set List**'. The 'AROC Data Set Details' Screen will now be displayed in the 'Edit View'.
- 3. Click on 'Add' a new AROC Dataset Record will be opened in the 'Edit View'.
- 4. Complete the fields as explained in Table 7 below.

### Table 7Definitions for fields in the 'AROCDataset' screen.

| Employment<br>Status                      | Item 17 | <ul> <li>Enter the code for the patient's employment status (refer<br/>Appendix 5 for inclusions and exclusions by code).</li> <li>1. Employed</li> <li>2. Not Employed</li> <li>3. Not in Labour Force</li> <li>9. Not stated/inadequately described</li> </ul>                                                                                                    |  |
|-------------------------------------------|---------|----------------------------------------------------------------------------------------------------|--|
| First admission<br>for this<br>impairment | Item 19 | Identify if this is the <b>first</b> rehabilitation admission for this impairment<br>1. Yes<br>2. No                                                                                                    |  |
| Was impairment result of trauma ?         | Item 20 | Trauma = accident/injury; non-trauma = illness, post-<br>surgery (eg. tumour, infarct)<br>1. Yes<br>2. No                                                                                                    |  |
| Existing comorbidity ?                    | Item 34 | <ul><li>Indicate if the patient has any comorbidity that interferes with the process of rehabilitation:</li><li>1. Yes</li><li>2. No</li></ul>                                                                                                    |  |
| Comorbidities                             | Item 35 | <ul> <li>Record type of any significant illness / impairment in</li> <li>addition to the principal presenting condition, which,</li> <li>according to the client's doctor, interferes with the</li> <li>process of rehabilitation? Enter up to 4 comorbidity codes</li> <li>in order of impact.</li> <li>1. Ischaemic heart disease</li> <li>2. Cardiac failure</li> <li>3. Atrial fibrillation</li> <li>4. Osteoporosis</li> <li>5. Osteoarthritis</li> <li>6. Upper limb amputation</li> <li>7. Lower limb amputation</li> <li>8. Depression</li> <li>9. Schizophrenia</li> <li>10. Drug and alcohol use</li> <li>11. Dementia</li> <li>12. Asthma</li> <li>13. CAL/COPD</li> </ul> |  |

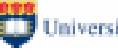

|                   | Item 35  | Record type of any significant illness / impairment in        |
|-------------------|----------|---------------------------------------------------------------|
|                   |          | addition to the principal presenting condition, which,        |
|                   |          | according to the client's doctor, interferes with the         |
|                   |          | process of rehabilitation? Enter up to 4 comorbidity codes    |
|                   |          | in order of impact.                                           |
|                   |          | 1. Ischaemic heart disease                                    |
|                   |          | 2. Cardiac failure                                            |
|                   |          | 3. Atrial fibrillation                                        |
|                   |          | 4. Osteoporosis                                               |
|                   |          | 5. Osteoarthritis                                             |
|                   |          | 6. Upper limb amputation                                      |
|                   |          | 7. Lower limb amputation                                      |
|                   |          | 8. Depression                                                 |
|                   |          | 9. Schizophrenia                                              |
|                   |          | 10. Drug and alcohol use                                      |
|                   |          | 11. Dementia                                                  |
|                   |          | 12. Asthma                                                    |
|                   |          | 13. CAL/COPD                                                  |
|                   |          | 14. Renal failure                                             |
|                   |          | 15. Epilepsy                                                  |
|                   |          | 16. Parkinson                                                 |
|                   |          | 17. CVA                                                       |
|                   |          | 18. Spinal cord injury/disease                                |
|                   |          | 19. Visual impairment                                         |
|                   |          | 20. Hearing impairment                                        |
|                   |          | 21. Diabetes                                                  |
|                   |          | 22. Delerium                                                  |
|                   |          | 23. Morbid obesity                                            |
|                   |          | 99. Other                                                     |
| Complications     | Item 36  | Record type of any disease or disorder concurrent with        |
| (interfering with |          | the principal presenting condition, which, according to the   |
| nrocess of        |          | patient's doctor, interferes with the process of              |
| rehabilitation)   |          | rehabilitation. Enter up to 4 complication codes.             |
|                   |          | 1. No Complications                                           |
|                   |          | 2. UTI                                                        |
|                   |          | 3. Pressure ulcer                                             |
|                   |          | 4. Wound infection                                            |
|                   |          | 5. DVT/ PE                                                    |
|                   |          | 6. Chest infection                                            |
|                   |          | 7. Significant electrolyte imbalance                          |
|                   |          | 8. Falls                                                      |
|                   |          | 9. Faecal impaction                                           |
|                   |          | 99. Other                                                     |
| Date of relevant  | Item 21  | If current admission for rehabilitation was preceded by an    |
| acute admission   |          | episode of acute care, in the previous 3 months, relevant     |
|                   |          | to the current rehabilitation episode, enter the date of that |
|                   |          | acute admission – format DD/MM/YYYY.                          |
|                   |          | (eg. elective ortho procedure, stroke, etc)                   |
| Time since onset  | Item 22  | Enter if the time since onset of the impairment not related   |
| or acute          |          | to an acute admission (collected at item 21) and/or had an    |
| exacerbation of   |          | insidious onset.                                              |
| impairment        |          | (eg. time since arthritis started affecting the patient's     |
|                   |          | function)                                                     |
| Comment           | optional | An optional comment relevant to this episode of care. Up      |

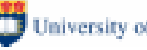

| An optional comment relevant to this episode of care. Up   |
|------------------------------------------------------------|
| to 50 characters can be entered, for example if the patien |
| is unusually young or old you could note that the DOB had  |
| been confirmed.                                            |

Once all information on the screen has been entered click 'Save'. To print a copy of all the AROC data for one or more patients (say for a case conference) refer to 3.2 Printing AROC Patient data for case conferences.

## 4 Data extraction and reporting

#### 4.1 AROC missing data report and AROC Inpatient extract

To display the Snap Report dialog screen, press Shift-F8 whilst positioned on any of the data lists.

The Snap Report dialog screen provides the following controls:

- 1. The location and name of the report database.
- 2 The location and name of the folder into which extracts will be placed.
- 3. A list of reports – click on the report you wish to generate.

4. Selection criteria – enter the values you wish to use to select particular subsets of the database.

5. A page throw option which is enabled for some reports to allow you to specify that the data for each patient is to commence on a new page.

6. Operation buttons – Generate and Exit.

### 4.1.1 The Report Database

When you generate a report the data are written into an Access database which is different from main database. Each user (PC) should have a separate report database - preferably on the local hard disk drive. If the report database has to be stored on a server computer, each user should have a different file. Typically this file is called RepDB.mdb and is located in C:\SNAPshot however you can change this.

When you change the report database name, Snap will either select an existing file or, if it does not exist, will create it for you.

### 4.1.2 The Report Database Folder

You can create as many report databases as you like – for example you might want to keep the tables which are generated during a session for analysis using another system. In this situation it is normally preferable to keep the report databases in the same folder. However, if you wish to use multiple folders you will have to copy the .rpt files into each folder where you store report databases.

The reporting facility inside Snap uses Crystal Reports version 8 and the .rpt files are the report definition files. You should not change the .rpt files if you have a copy of the Crystal Reports system installed.

### 4.1.3 Extract Folder

The default extract folder is C:\SNAPextract. You can use this default folder or you can specify another folder in which to write the data extract files. This folder can be on a different computer, for example, on a server.

If the folder you set for your extracts does not already exist, you will be asked if you want it to be created. You should answer Yes.

### 4.1.4 Selection criteria

If you do not enter any values in the criteria edit boxes, all relevant records will be included. Alternatively, you may choose any combination of values to select data subsets. If you specify more than one field value, then all of the conditions must be met.

The reports by date are based on care date. Both From and To dates must be entered. Records are listed if the patients were in care between the From and To dates. For example, to list patients in care on 23/07/07, specify From 23/07/07 To 23/07/07. You could choose intervals longer than one day – such as a week - but only those patients in care for the entire period would be listed.

### 4.1.5 The Generate button

If you press the Generate button, you can see how the report will appear when it is printed and how many pages will be required. Figure 4 below shows the option screen followed by an example of the 'Missing AROC Fields Report' output in the Preview screen.

### Figure 4 Report options and Preview screen for the "Missing AROC Fields Report"

| tions - select button below                                                      | × |
|----------------------------------------------------------------------------------|---|
| Records generated: 1.                                                            | _ |
| (Button 1 is the recommended option)                                             |   |
|                                                                                  |   |
| Display report on screen with option to print                                    |   |
| Display report on screen with option to print<br>Send report directly to printer |   |

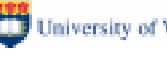

| Report:   |                 |                     |                                                                                          | ×   |
|-----------|-----------------|---------------------|------------------------------------------------------------------------------------------|-----|
| @ A 9 100 | • •             | 1 of 1              | > H #                                                                                    |     |
|           |                 |                     | Missing AROC Fields Report                                                               |     |
|           | Selection Crite | ria:                |                                                                                          |     |
|           | Facility MRN    | End Miss<br>Date Fi | ng FieldList<br>Ms                                                                       |     |
|           | ×245 20008328   | 01/04/2007          | 7 EmpStat, AdmitClass, ImpairTrauma, RelAcuteDate, OnsetTime,<br>ExistCorrents, Cornerb1 |     |
|           |                 |                     |                                                                                          |     |
|           |                 |                     |                                                                                          |     |
|           |                 |                     |                                                                                          |     |
|           |                 |                     |                                                                                          |     |
|           |                 |                     |                                                                                          |     |
|           |                 |                     |                                                                                          |     |
|           |                 |                     |                                                                                          |     |
|           |                 |                     |                                                                                          |     |
|           |                 |                     |                                                                                          |     |
|           |                 |                     |                                                                                          |     |
|           |                 |                     |                                                                                          | × 1 |

There are a number of controls at the top of the Preview screen. The first button (printer) allows you to send the report, or selected pages, to the printer. The envelop button provides options for exporting the data to various file types such as comma separated value, Excel and Word files. The lightning button refreshes the data but you should not normally need to press it. The drop down list contains a zoom option which you can change by selecting from the list. The next four buttons let you navigate through the report – to the first page, the next page, the previous page and the last page respectively.

The binoculars button let you search for text in the report.

To exit from the Preview screen, press the close button ('X') in the top right of the screen.

### 4.1.6 Generating the AROC Inpatient Extract

This report produces a fixed format ASCII file that comprises the version 3 AROC data set to be submitted to AROC. To create the AROC Inpatient Extract, press Shift-F8 whilst positioned on any of the data lists in SNAPshot. Select item 57. AROC Inpatient Extract from the list of reports, enter your Facility Code and then press Generate Report. This produces a text file named "AROCFacilityNameYYYYMMDDV3.8x.txt" where facility-name is the name as entered in the Facility screen and YYYYMMDD is today's date (the day the extract is created). Do not change the name of the file created by SNAPshot. Please note that 'from' and 'to' dates should not be selected when creating the AROC Inpatient Extract.

The AROC Inpatient Extract text file is written into the extract folder. The default location of the extract folder is c:\Snapshot, however, you can specify another folder which can be on any computer including other than the one SNAPshot is installed (for further information please refer to either the SNAPshot V3.8 Manual or to 3.1.3 above).

The file can now be uploaded to AROC via AROC Online Services (AOS) – note that the extract contains 'client MRN' and 'date of birth', but does not include any other identifying data items.

| at Falders [ 1                                                |                    |                           |
|---------------------------------------------------------------|--------------------|---------------------------|
| ct Folder:  z:\                                               |                    | +                         |
| eports                                                        | Selection criteria |                           |
| 4. Completed episode reason                                   | ProvUnit           | Class:                    |
| 6. HoNOS Change<br>7. HoNOSCA Change                          | Facility: X245     |                           |
| 8. LSP Change<br>9. Database Summary                          | MBN:               | _                         |
| 0. Staff Listing<br>1. 10 Most Common SNAP Classes            | From (Sepn Date):  | 🔲 On/after BegDate        |
| 2. ACAP MDS V2 Report 1<br>3. ACAP MDS V2 Report 2            | To (Sepn Date):    | include no end date       |
| 4. ACAP MDS V2 Report 3<br>5. Suspect Age (not 14-100) Report | CaseType:          | _                         |
| 6. Cost Weight Report<br>7. Missing ABOC Fields Report        | Epis Type:         | Health Fund               |
| 27. Missing AROC Fields Report<br>EXTRACTS                    | Care Model         | Hospital<br>Provider No.: |
| 1. VRP Data (Extract)<br>2. ACAT:AGS MDS (Extract)            | Postcode:          | Resub Disk:               |
| 3. ACAT:MDS 2 (Extract)                                       | Ward/Team:         | Data Coll. ID:            |
| 5. AN-SNAP HCP Summary (Extract)<br>6. HIE Extract            | Consultant         | Agency:                   |
| 7. AROC Inpatient Extract                                     | Case Manager:      |                           |

### Figure 5 Extracting the AROC data

### 4.1.7 Uploading your AROC data extract file to AROC via AROC Online Services

The AROC data extract is submitted to AROC using AROC Online Services (AOS), for which you will need your facility's UserName and Password. An error check is run on all submitted data and an acknowledgment email with an audit report attached is sent to the provided email addresses.

To submit your data to AROC, log in to AOS and click the <Upload Data> button on the main menu. Click on <br/>strowse>, select the file that is your most current AROC extract, then press <submit>. You will be asked to confirm the file you selected is the correct data to be submitted to AROC. AOS determines the AROC dataset version from your extract file name (this is why it is important not to change the filename given to your extract by SNAPshot). If the file selected is correct press the <Next> button to go to the Upload AROC dataset Audit screen. Check the email address listed is correct; add up to three more email addresses to also receive the acknowledgment and audit email from AROC for this data submission. Click <email audit report and submit the data> button to submit your data to the AROC database. All listed emails will receive an acknowledgment email from AROC with a data audit report as an attachment. AROC will also be sent an email. The audit email is your confirmation that AROC has received your data.

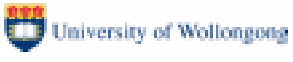

### 4.2 Printing AROC Patient data for case conferences

SNAPshot enables you to print reports from the main snapshot screen. From here you can print the full AROC dataset for any patient or group of patients. Function key F8 has been reserved to invoke report options from any segment on the Main screen (note: this option works on all Main screens in SNAPshot, not just the AROCdataset screen).

| Vession CarDan CarFord                                                                                                    | Sylven [1                                                                                                    |           |
|----------------------------------------------------------------------------------------------------|----------------------------------------------------------------------------------------------------|-----------|
| ► 3.00 01/01/1999 31/12/2007                                                                                                    |                                                                                                    |           |
| T                                                                                                    |                                                                                                    |           |
|                                                                                                    |                                                                                                    |           |
| Savel Carl Add Dail Broan Barr                                                                                                    | 08/08/2007                                                                                                    |           |
|                                                                                                    | The second second |           |
|                                                                                                    | ARDC Data 5                                                                                                    | iat .     |
| Field                                                                                                    | Value                                                                                                    |           |
| Episode identilier                                                                                                    | 3                                                                                                    |           |
| ▶ Employment status                                                                                                    | 2 (Not employed)                                                                                                    |           |
| First admission for this impairment                                                                                                    | 2 (No)                                                                                                    |           |
| Was inpairment the result of traunia?                                                                                                    | 1 (Yes)                                                                                                    |           |
| E seten constatella                                                                                                    | 11 FYard                                                                                                    |           |
| ns - select button below                                                                                                    | × 100                                                                                                    |           |
| hat Rist Paties                                                                                                    | U*                                                                                                    |           |
| lect may uption                                                                                                    | reor                                                                                                    | ( dieale) |
|                                                                                                    | and the second second se                                                                                                    | fur l     |
|                                                                                                    | 100                                                                                                    | nuj       |
|                                                                                                    | carl.                                                                                                    |           |
|                                                                                                    | icho                                                                                                    | nì        |
| Print Preview                                                                                                    |                                                                                                    |           |
|                                                                                                    |                                                                                                    |           |
| Write to Report html                                                                                                    | ine.                                                                                                    |           |
|                                                                                                    |                                                                                                    |           |
| Append to Report Mnil                                                                                                    |                                                                                                    |           |
| Coach-LITM Bain/CoarChoftB                                                                                                    | accest March   spda                                                                                                    | 4         |
| specity in the tie (c. condpartor of                                                                                                    | eportraa)                                                                                                    |           |
| Page/Printer tetup                                                                                                    |                                                                                                    |           |
|                                                                                                    | I CIL APPARA                                                                                                    |           |
| and the second second s | E IT CHINGE                                                                                                    |           |

Go the AROCDataset screen and press F8, you will have the following options:

### **Print Preview**

If you select this option the rows selected will be displayed in the print preview screen and you can choose to print all pages by pressing the printer icon, a range of pages or the current page. If no rows are marked, all rows will be displayed but you can choose which rows to display by marking them.

You can mark rows in a list by clicking on the record indicator (the grey box at the left of each row of data). To mark a contiguous block, click on the first row, hold down the Shift key and click on the last row. To mark/unmark individual rows selectively, hold down the Ctrl key and click on the relevant record indicators.

Before choosing to produce hardcopy, you should check the number of pages displayed at the top of the print preview screen since there are some options which may optimise the printed output. For example, you can use the Page Setup option (see below) to reduce the margins or to select landscape orientation.

You should also note that less space is required in the printed output to display data values than on screen, so you may be able to reduce column widths to fit all of the data on one page. You can also reduce the row height of the grid temporarily if, for example, the displayed output is slightly longer than one page.

Caution: if you want to exit the print preview window without printing, use the File:Exit menu option (or press Alt-F4) to quit the window rather than pressing the 'X' in the top right hand corner. On some versions of Windows, pressing the 'X' can cause Snap to lock up. If the system locks under Windows 95/98, you will need to press Ctrl-Alt-Del, select SNAPshot, and then press the End

Task button to quit Snap.

### Write to Report.html

If you have Internet Explorer on your computer you can build more customised reports by writing to an HTML file. This option will write selected rows, or all rows if none are marked, to a file identified using the option further below (Specify HTML file).

By default, the folder and file name will be c:\SnapShot\Report.html. To view this file you will need to go out of SNAPshot and into your windows explorer. Go to the folder that your HTML file is in and then double click the HTML file to view.

You can create as many HTML files as required and locate them wherever is convenient. You should avoid using a shared file on your file server since your report output may then be overwritten by another user. You should create your own file, preferably on your local c: drive. You can use the same file repeatedly by creating report output, printing the HTML file and then reusing it or you can create several different files and print them later.

Note that any report output previously written to this file will be overwritten using this option – if you want to add data to the selected HTML file, use the append to Report.html option.

### Append to Report.html

You may wish to add the AROCdataset screen information of several patient records for a case conference. This option will enable you to append selected rows, or all rows if none are marked, of multiple patients to the selected HTML file. You can view the appended records in the HTML file by double clicking on the HTML file in windows explorer.

### Specify HTML file

Use this option to specify the name of your HTML file – for example, you might want to create a folder called AROCCaseConference on your c: drive and store your HTML file(s) there.

### Page/Printer setup

This option will display the Page Setup dialog and you can set page options such as margins and can press the 'Printer...' button to set printer options.

### 4.3 Assigning an AN-SNAP class to your episodes

If you wish to analyse your own data by AN-SNAP class you should use the inbuilt grouper tool to assign a SNAP class to each episode of care. This can be done either by selecting the SnapClass dataset and clicking on the [Group] button for each completed Episode (SNAPshot defaults to the version 2 AN-SNAP classes unless you specify within the facility screen to use version 1 AN-SNAP classes) or, by bulk grouping all episodes in the database by holding down the <shift> key and [Group], then select [Bulk group all episodes/phases in the databases]. In this case SNAPshot asks if you would like to group to Version 1 or Version 2 AN-SNAP classes.

NOTE: From July 2007 AROC will do all reporting using AN-SNAP version 2 classes.

Further information on Grouping can be found in the SNAPshot V3.8 Manual.

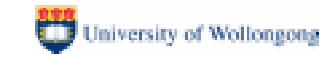

|           |                    |                |                      |                                        |                                                                                                    |                |        | 1.101 |
|-----------|--------------------|----------------|----------------------|----------------------------------------|----------------------------------------------------------------------------------------------------|----------------|--------|-------|
|           | Patient(20) (MRM   | 4              | Paterit              |                                        | Se                                                                                                    | tion [1]       |        |       |
| MEIN      | Patriase           | COB 4          | Epicode              | Vession Sastleg Sast                   | ind                                                                                                    |                |        |       |
| 200001-45 | Claske_Libby       | 06/01/1904     | Cinical              | 3.00 01/01/1999 31/1                   | 2/2007                                                                                                    |                |        |       |
| 20000126  | Kennedy,Martha     | 05/11/1916     | Hehab/GCM            |                                        |                                                                                                    |                |        |       |
| 20001278  | Beltront, Rosemary | 09/05/1904     | PalCare              |                                        |                                                                                                    |                |        |       |
| 20001777  | Ingham.Jane        | 22/07/1998     | PEDE                 | Save Can Add Did Group                 | Fieuet 07/00/2007 1                                                                                             |                |        |       |
| 20001784  | Chappell.Chris     | 14/10/1930     | Maint/RUG            |                                        |                                                                                                    |                |        |       |
| 20002895  | Jensen Kale        | 30/04/1918     | MH                   | - Inc.                                 | Inuit                                                                                                    | iping Data     | P-4    |       |
| 20004229  | Kabet Loss         | 11/03/1840     | AduthoNC             | Di Alek Constitution                   | Dishi From Ti                                                                                                   |                | Critit |       |
| 2000#349  | McCahe Males       | 16/01/1907     | AdultSP              | Child D class                          | S Internation St                                                                                                |                |        |       |
| 20005605  | Routin Deide       | 25/01/1902     | Children             | SNAP on per status                     |                                                                                                    |                |        |       |
| 2005623   | Shepard Geraldine  | 31/10/1912     | Special              | MH-CASE class                          |                                                                                                    |                |        |       |
| 20006439  | Nugerit Note       | 29/12/1912     | PivRehab             | Episode Cost Weight                    |                                                                                                    |                |        |       |
| 20006489  | Knowles,Kay        | 03/06/1928     | Staff 5              | actions - select button below          | A CONTRACTOR OF A CONTRACTOR OF A CONTRACTOR OF A CONTRACTOR OF A CONTRACTOR OF A CONTRACTOR OF A CONTRACTOR OF | ×I             |        |       |
| 20007462  | Dwens, Jane        | 15/04/1909     | ward ea              |                                        |                                                                                                    |                |        |       |
| 20007612  | Gumey Ehie         | 13/01/1926     | Mersber              | Do you want to group the current episo | de, bulk group pr run the test                                                                                  |                |        |       |
| 20006519  | ReidLone           | 10/09/1909     | Epocos<br>Suatoos    | data                                   |                                                                                                    |                |        |       |
| _         | Pairs de 195       |                | - StarDUS            |                                        |                                                                                                    |                |        |       |
| E data    | Episode [1]        | K. Co. I       | Path                 |                                        |                                                                                                    |                |        |       |
| DegLiate  | LT ET EpelD        | EndLiefe       | Ineg                 |                                        |                                                                                                    | belangia       |        |       |
| 017017200 | 011 11 12          | 08/01/2000     | Drig                 |                                        |                                                                                                    |                |        |       |
|           |                    |                | Equip                | Broup the re                           | icord                                                                                                    |                |        |       |
|           |                    |                | HACOND               | Bulk group the currently               | selected Facility                                                                                               | R Brenit       |        |       |
|           |                    |                | ACATING              | Bulk group all episodes/pha            | uses in the database                                                                                            | 1              |        |       |
|           | Statt200 (StattCa  | de)            | EpiCARF              | Batch process the 'GroupDat.tet'       | He in the database folder                                                                                       | 1              |        |       |
| Staft St  | talName StalPD 5   | 2Date Se -     | DVAActif<br>DVAActif | Cancel opes                            | alion                                                                                                    |                |        |       |
| 1000 D    | aly 1 L            | 01/01/2000 1   | System               |                                        |                                                                                                    | -              |        |       |
| 1001 La   | schwood 2 0        | 7/01/2000 1    | ProvUnit             | Destactive                             | 2 Insid problem but definitely                                                                                  | presenti       |        |       |
| 1002 P    | eny J L            | 1,701/2000 1   | Facility             | Problems with ADL                      | 3 Incodenately servers problem                                                                                  | nl             |        |       |
| 1003 P    | ogo 4 U            | 0.001/2000 1   | EpidoD ay            | Facus of care                          | 2 Functional gain                                                                                               |                |        |       |
| 1005 4    | Cabe 5             | 1/01/2000 1    | Included             | Halv05 Stotal                          | 7                                                                                                    |                |        |       |
| 1005      | ad 7 f             | 0./01./2000 1  | Inport               | Helv05 10 tetal                        | 15                                                                                                    |                |        |       |
| 1007 A    | miace 8 1          | 0/01/2000 1    | UreDef               | LSP 13 total                           | 22                                                                                                    |                |        |       |
| 1000      | lover 3 0          | 1/01/2000 1    |                      | DGA total                              | 5                                                                                                    |                |        |       |
| 1009 A    | pinal 10 0         | 1/01/2000 1    |                      | Mercial health legal status            | 2 (Voluntary)                                                                                                   |                |        |       |
| 1010 H    | engion 11 (        | 1/01/2000 1    |                      | Dehavious                              | 1 [Dccasional quaseling, et                                                                                     | c.but          |        |       |
| 1011 8    | erg 12 (           | 7./01/2000 1   |                      | School altendance                      | 1 (Slight problems, e.g. late                                                                                   | for phe or two |        |       |
| 1012 0    | ы 13 (             | 01/01/2000 1 = | -                    | HaNUSCA begin tokal                    | 21                                                                                                    |                |        |       |
| 1013 T    | aylor 14 (         | 01/01/2000 1   |                      | Factors allocing health total          | 1 Construction                                                                                                  |                |        |       |
| 1014 1.5  | ani 15 (           | 0./01/2000 1   |                      | Di Ki teter                            | ( CONVORTORY)                                                                                                   |                |        |       |
| 1015 14   | ncein 16 (         | 01/01/2000 1   | -1                   | Diamete 1                              | 12345                                                                                                    |                |        |       |
|           | ordenas (17 / 7    | n /mt /mnni 1  |                      |                                        | 00-00-0000                                                                                                    |                |        |       |
| 3116 314  |                    |                |                      | E CARLON BE BENET CLARKE               |                                                                                                    |                |        |       |

### Figure 6 Bulk assigning an AN-SNAP class and the version option.

| Which version                 | n of AN-Snap - 1 or 2?                                                  |
|-------------------------------|-------------------------------------------------------------------------|
| ***NOTE***A<br>to the selecte | I grouped records will have the AN-Snap Version field set<br>d version. |
|                               | Group to AN-Snap 1                                                      |
|                               | Group to AN-Snap 2                                                      |
|                               |                                                                         |

# 5 Troubleshooting

If, on opening up the main screen and logging on, you do not see any data, you will need to reset which Facility and Provider unit SNAPshot should be focusing on. To do this, simply highlight Facility in the set list and then click on Reset (this button can be found in the middle of the right hand window), refer to Figure 7, now highlight ProvUnit in the set list and click Reset again, refer to Figure 8. At this point your data should 'magically' reappear, refer to Figure 9. [If you have more than one Facility or Provider Unit you will need to also select the appropriate facility/provunit in the multi list (top right hand window)]

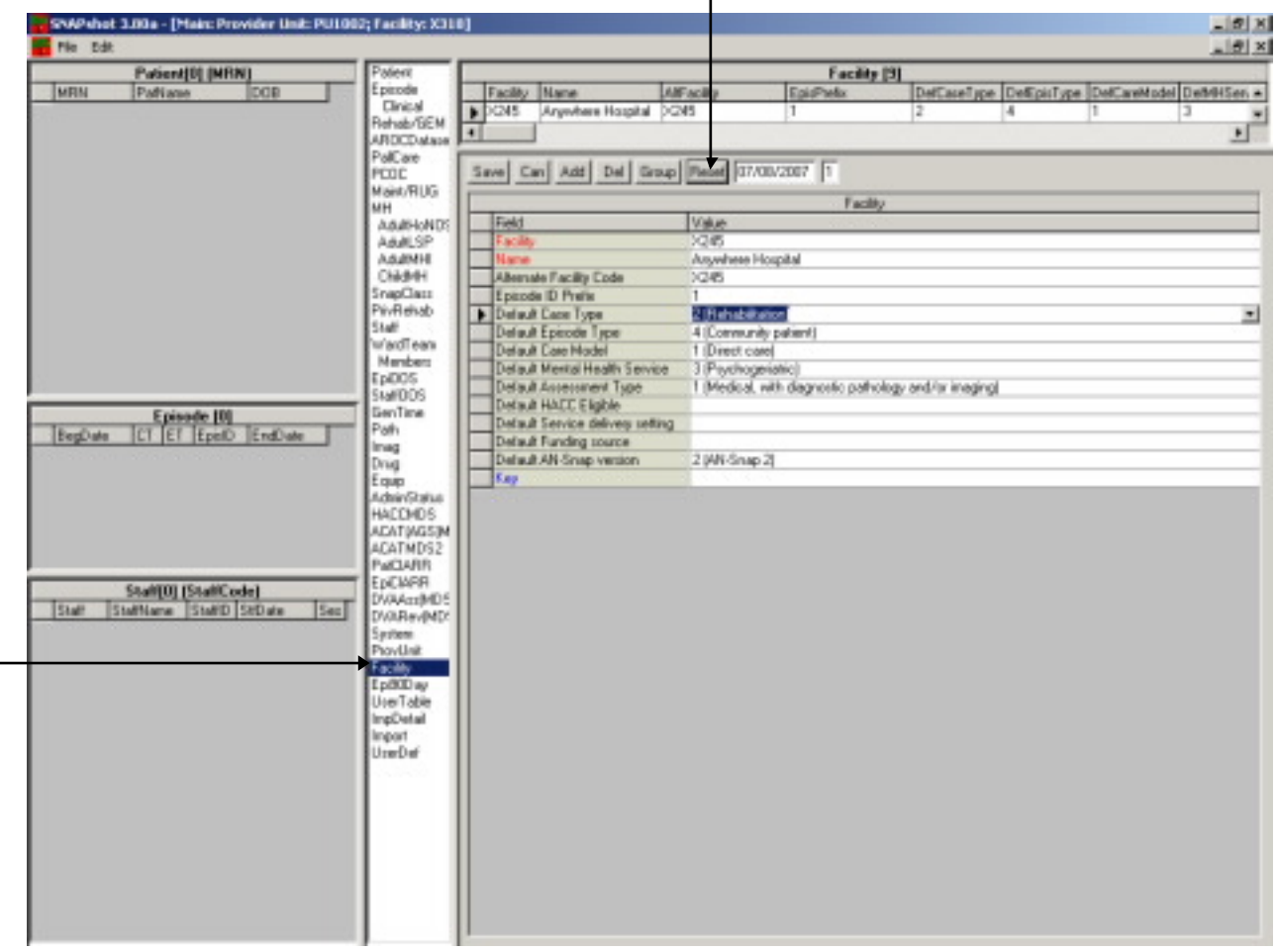

### Figure 7 Resetting the Facility

Once the Facility has been reset, the Facility wide data items will be visible.

Figure 8 Resetting the Provider Unit

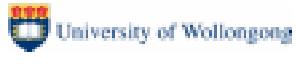

| Fig Dat  | THE FLORE &      | Terrain that Pollo | and the star works    |                        |                                  |               | _ 101 A |
|----------|------------------|--------------------|-----------------------|------------------------|----------------------------------|---------------|---------|
|          | PatientI01 IN    | RNI                | Paleri                |                        |                                  | Paradinit (9) |         |
| MRN      | Palliane         | 800                | Eperode               | ProvUnit Name          |                                  |               |         |
|          |                  |                    | Rehab/SEM             | Eastern He             | alft Service                     |               |         |
|          |                  |                    | ARDCDatase            | PU1002 Western He      | ealth Service                    |               |         |
|          |                  |                    | PolCare               | Save Can Add Del       | Group Preset 07/00               | 2007 1        |         |
|          |                  |                    | Maint/RUG             |                        | Contraction in succession of the | Provide Link  |         |
|          |                  |                    | MH                    | Eald Usin              |                                  | Phoyage Line: |         |
|          |                  |                    | Add SP                | Provider Linit PL/1001 | 1                                |               |         |
|          |                  |                    | AduMH                 | Name Eastern           | Health Service                   |               |         |
|          |                  |                    | Chidden               |                        |                                  |               |         |
|          |                  |                    | SnapCass<br>Di-Datath |                        |                                  |               |         |
|          |                  |                    | Staff                 |                        |                                  |               |         |
|          |                  |                    | wardTean              |                        |                                  |               |         |
|          |                  |                    | Members               |                        |                                  |               |         |
|          |                  |                    | Ep005                 |                        |                                  |               |         |
|          | P-1-2-10         |                    | Statious              |                        |                                  |               |         |
| In data  | Episode [0       | C K C L            | Path                  |                        |                                  |               |         |
| DegLiate | ICI EI Itpel     | D [EndDate         | Imag                  |                        |                                  |               |         |
|          |                  |                    | Drug                  |                        |                                  |               |         |
|          |                  |                    | Equip                 |                        |                                  |               |         |
|          |                  |                    | HACCHOS               |                        |                                  |               |         |
|          |                  |                    | ACATINGSIM            |                        |                                  |               |         |
|          |                  |                    | ACATMD52              |                        |                                  |               |         |
|          |                  |                    | PatchARR              |                        |                                  |               |         |
|          | Staff[20] [Staff | Code)              | DVAAatMD5             |                        |                                  |               |         |
| Stat: 5  | StaffName Staff  | 0 StDate Se ▲      | DVARev[MD:            |                        |                                  |               |         |
| 1000 0   | Daly T           | 01/01/2000 1       | System                |                        |                                  |               |         |
| 1001 L   | OCTIVOOD 2       | 05 405 2000 1      | ProvUnit              |                        |                                  |               |         |
| 1002 5   | Page d           | 05/05/2000 1       | f acity               |                        |                                  |               |         |
| 1004 8   | lickal 5         | 05/01/2000 1       | Live Table            |                        |                                  |               |         |
| 1005     | ArCabe 6         | 01/01/2000 1       | IngDetail             |                        |                                  |               |         |
| 1006 #   | ford 7           | 01/01/2000 1       | Import                |                        |                                  |               |         |
| 1007 A   | Umitage 0        | 01/01/2000 1       | UneDef                |                        |                                  |               |         |
| 1000 0   | Slover 3         | 01/01/2000 1       |                       |                        |                                  |               |         |
| 1009 A   | upinal 10        | 01/01/2000 1       |                       |                        |                                  |               |         |
| 1010 -   | Henpion 11       | 01/01/2000 1       |                       |                        |                                  |               |         |
| 1011 8   | leng 12          | 01/01/2000 1       |                       |                        |                                  |               |         |
| 1012 0   | ada 13           | 01/01/2000 1       |                       |                        |                                  |               |         |
| 1013     | 6yed 14          | 05/05/2000 1       |                       |                        |                                  |               |         |
| 1015     | Jacoba 10        | 01/01/2000 1       |                       |                        |                                  |               |         |
| 3116     | indeas 17        | nt /tt /2000 1     |                       |                        |                                  |               |         |
|          |                  | •                  |                       |                        |                                  |               |         |

Once the provider Unit has been reset the data sets under that provider unit will be visible.

| THE DOK                                                                                                    |                                                                                                    | D. C. albert Beller                                                                                                    |                                                                                                    |                                                                                                    |          |                          |               | 20 44 1 2000  |  |
|----------------------------------------------------------------------------------------------------|----------------------------------------------------------------------------------------------------|----------------------------------------------------------------------------------------------------|----------------------------------------------------------------------------------------------------|----------------------------------------------------------------------------------------------------|----------|--------------------------|---------------|---------------|--|
| -                                                                                                    | Patient[20] [MB9                                                                                                    | NJ.                                                                                                    | Pate                                                                                                    | HR                                                                                                    |          |                          |               | ParvUnit [9]  |  |
| MEIN                                                                                                    | Patiase                                                                                                    | BDOB :                                                                                                    | + tpes                                                                                                    | ode -                                                                                                    | ProvUnit | Nane                     |               |               |  |
| 20000145                                                                                                    | Clask # Libby                                                                                                    | 06/01/1904                                                                                                    | Bety                                                                                                    | ASEN 1                                                                                                    | PU1001   | Eastern Health Servic    |               |               |  |
| 20000126                                                                                                    | Kennedy,Martha                                                                                                    | 05/11/1916                                                                                                    | ARD                                                                                                    | CDatase                                                                                                    | PU1002   | Western Health Servi     | 08            |               |  |
| 20001278                                                                                                    | Selfiont/Notemany                                                                                                    | 09/05/1904                                                                                                    | PalC                                                                                                    | are E                                                                                                    |          |                          |               |               |  |
| 20001777                                                                                                    | Ingham, Jane                                                                                                    | 22/0//1938                                                                                                    | PCO                                                                                                    | C S                                                                                                    | ave Can  | Add Del Group            | Secet 07/00/2 | 307 1         |  |
| 20001/84                                                                                                    | L'happell.Chrs                                                                                                    | 14/10/1930                                                                                                    | Main                                                                                                    | A/RUG                                                                                                    |          | a second second second a |               |               |  |
| 20002895                                                                                                    | Jeneion, Kole                                                                                                    | 30/04/1918                                                                                                    | MH                                                                                                    |                                                                                                    | Inc.     | - Lucio                  |               | Ptovider Unit |  |
| 20004223                                                                                                    | Kallett Loop                                                                                                    | 11,03,0027                                                                                                    | 100                                                                                                    | APHONDS                                                                                                    | Freed    | Visite<br>In the set     |               |               |  |
| 20004833                                                                                                    | McCaba Listen                                                                                                    | 16.00.0007                                                                                                    | Adu                                                                                                    | ALSP 1                                                                                                    | Plovider | UNE PUIDU                |               |               |  |
| 20005005                                                                                                    | Baughor Daiche                                                                                                    | 76,0171317                                                                                                    | A04                                                                                                    | ANH -                                                                                                    | Name     | Lazen Heath Se           | HVIC#         |               |  |
| 20106229                                                                                                    | Chan and Eastering                                                                                                    | 11/10/1902                                                                                                    | L Com                                                                                                    | Gen III                                                                                                    |          |                          |               |               |  |
| 20006439                                                                                                    | Manager Kings                                                                                                    | 39/13/19/3                                                                                                    | Pé-P                                                                                                    | denine .                                                                                                    |          |                          |               |               |  |
| 2006429                                                                                                    | Krewley Kau                                                                                                    | 13/06/19/9                                                                                                    | Staff                                                                                                    |                                                                                                    |          |                          |               |               |  |
| 20007462                                                                                                    | Overs Jane                                                                                                    | 15/04/1909                                                                                                    | WWW.                                                                                                    | dTean                                                                                                    |          |                          |               |               |  |
| 20002812                                                                                                    | Farmers Floin                                                                                                    | 13/01/1926                                                                                                    | Mar                                                                                                    | nbers                                                                                                    |          |                          |               |               |  |
| 20008519                                                                                                    | Beidl one                                                                                                    | 10/09/1909                                                                                                    | *  Ep0                                                                                                    | 05                                                                                                    |          |                          |               |               |  |
| BegDate<br>01/01/200                                                                                                    | CT ET EpelD                                                                                                    | EndDate<br>08/01/2000                                                                                                    | Path<br>Imag<br>Drug<br>Equa                                                                                                    | Time<br>p<br>wStatus<br>DMDS                                                                                                    |          |                          |               |               |  |
| BegDate<br>01/01/200                                                                                                    | CT ET Epel0                                                                                                    | EndDuke<br>08/01/2000                                                                                                    | Path<br>Imag<br>Drug<br>Equip<br>Adhi<br>HACI<br>ACA1<br>PMC                                                                                                    | Time<br>P<br>Vistatus<br>2MDS<br>T(MDS)<br>TMDS2<br>JAATIT                                                                                                    |          |                          |               |               |  |
| BegDate<br>01./01/200                                                                                                    | CT ET EpelD<br>0 1 1 3                                                                                                    | EndDute<br>08/01/2000                                                                                                    | Path<br>Integ<br>Ding<br>Edda<br>HADA<br>ADA<br>ADA<br>EDD                                                                                                    | Time<br>P<br>P<br>CMDS<br>TWDS<br>TWDS2<br>TWDS2<br>TANR<br>WPR<br>Activ016                                                                                                    |          |                          |               |               |  |
| BegDate<br>(H./H./200                                                                                                    | CT EF Epel0<br>0 1 1 3<br>Statij20  StatiCe<br>talName [StatiD]                                                                                                    | EndDuke<br>198/01/2000                                                                                                    | Poh<br>Imag<br>Drug<br>Edge<br>Adat<br>HACK<br>ACA<br>EDC<br>DVA                                                                                                    | Tana<br>Michael<br>DHDS<br>TWDS2<br>JANTN<br>DMDS2<br>JANTN<br>DMPR<br>AnxIMD5<br>Rev(MD5                                                                                                    |          |                          |               |               |  |
| BegDate<br>14./87/200                                                                                                    | CT EF Epel0<br>0 1 1 3<br>Statt[20] [StattCe<br>tafflame [StattD]                                                                                                    | EndDute<br>138/01/2000<br>de)<br>StDute St<br>0/07/2000 1                                                                                                    | Poh<br>Imag<br>Drug<br>Edag<br>Adas<br>HACA<br>ADAS<br>EDAA<br>DVA<br>Syn                                                                                                    | Time<br>P<br>CMDS<br>DMDS<br>TWDS2<br>JANIN<br>WAR<br>AntiMDS<br>RevMDS<br>RevMDS<br>em                                                                                                    |          |                          |               |               |  |
| BegDate<br>14./14./200<br>51.41 5<br>11000 D<br>1101 L                                                                                                    | CT EF Epel0<br>0 1 1 3<br>Staff[20] [StaffCe<br>taffare Staff]<br>why 1 1<br>schwood 2                                                                                                    | ErdDute<br>18/01/2000<br>4e)<br>SeDute 54<br>01/01/2000 1<br>0/01/2000 1                                                                                                    | Path<br>Imag<br>Drug<br>Equip<br>Addia<br>HACI<br>ACAT<br>PatC<br>DVA<br>System<br>System                                                                                                    | Time<br>P<br>P<br>P<br>P<br>P<br>P<br>P<br>P<br>P<br>P<br>P<br>P<br>P                                                                                                    |          |                          |               |               |  |
| BegDate<br>07/01/200<br>5848 5<br>1000 0<br>1001 0<br>1002 P                                                                                                    | CT EF Epel0<br>0 1 1 3<br>Statl[20] [StatPCe<br>tatPlane StatTD 1<br>ulp 1<br>0 2 0<br>twy 3 0                                                                                                    | EndDuke<br>188/01/2000<br>dej<br>SEDuke Sk<br>0/01/2000 1<br>0/01/2000 1<br>0/01/2000 1                                                                                                    | Path     imag     Drug     Exper     Adde     Adde                                                                                                    | Time<br>P<br>P<br>P<br>P<br>P<br>P<br>P<br>P<br>P<br>P<br>P<br>P<br>P                                                                                                    |          |                          |               |               |  |
| BegDate<br>(R.017200<br>51att 5<br>1000 D<br>1001 L<br>1002 P<br>1003 P                                                                                                    | ET         EF         EpelD           0         1         1         3           Staff[20] [StaffCe           taffName         StaffD           staffD           taffName         StaffD           taffName         StaffD           taffName         StaffD           taffName         StaffD           taffName         StaffD           taffName         StaffD           taffName         StaffD           taffName         StaffD           taffName         StaffD           taffName         StaffD           taff         To           taff         To           taff         To           taff         To                                                                                                    | ErdDate<br>18/01/2000<br>StDate<br>5/01/2000<br>StDate<br>0/01/2000<br>1<br>0/01/2000<br>1<br>0/01/2000<br>1<br>0/01/2000<br>1<br>0/01/2000<br>1                                                                                                    | Path<br>Imag<br>Expire<br>Adda<br>HACA<br>EpC<br>EpC<br>Facili<br>EpC                                                                                                    | Time<br>p<br>p<br>p<br>p<br>p<br>p<br>p<br>p<br>p<br>p<br>p<br>p<br>p                                                                                                    |          |                          |               |               |  |
| BegDate<br>(17./11./200<br>5tatt 5<br>1000 D<br>1001 D<br>1002 P<br>1003 P<br>1003 P<br>1004 8                                                                                                    | ET         EF         EpelD           0         1         3           Staff/200 [Staff/Ce           Interference           Interference <td>EndDate<br/>18/01/2000<br/>8/01/2000<br/>8/0 ate<br/>5/0 ate<br/>5</td> <td>Path     Imag     Drug     Expect     Drug     Expect     Drug     Expect     Drug     Constant     Drug     Constant     Constant</td> <td>Time<br/>Information<br/>CHIDS<br/>CHIDS<br/>CHIDS<br/>TMDS2<br/>JANH<br/>TMDS2<br/>JANH<br/>MAR<br/>Anti(HDS<br/>Rev(HDS<br/>Rev(HDS<br/>Rev(HDS<br/>Rev(HDS<br/>Rev(HDS)<br/>Rev(HDS)</td> <td></td> <td></td> <td></td> <td></td> <td></td> | EndDate<br>18/01/2000<br>8/01/2000<br>8/0 ate<br>5/0 ate<br>5 | Path     Imag     Drug     Expect     Drug     Expect     Drug     Expect     Drug     Constant     Drug     Constant     Constant                                                                                                    | Time<br>Information<br>CHIDS<br>CHIDS<br>CHIDS<br>TMDS2<br>JANH<br>TMDS2<br>JANH<br>MAR<br>Anti(HDS<br>Rev(HDS<br>Rev(HDS<br>Rev(HDS<br>Rev(HDS<br>Rev(HDS)<br>Rev(HDS)                                                                                                    |          |                          |               |               |  |
| BegDate<br>(17./11/200<br>51.4t 5<br>1000 0<br>1001 U<br>1001 U<br>1002 P<br>1003 P<br>1003 P<br>1003 A<br>1005 A                                                                                                    | Statt[20] [StattCe<br>althouse Statt]<br>algo 1 3<br>algo 2 0<br>bype 4 0<br>colored 5 0<br>colored 7                                                                                                    | EndDate<br>18/01/2000<br>SED ats<br>0x/01/2000<br>10/01/2000<br>10/01/2000                                                                                                    | Pah<br>Imag<br>Eng<br>Adai<br>HAC<br>EpC<br>EpC<br>EpC<br>DVA<br>Syste<br>EpC<br>User<br>User                                                                                                    | Time<br>viStatus<br>CHOS<br>TMDS2<br>JANT<br>TMDS2<br>JANT<br>MARA<br>Ann(MDS<br>Rev(MDS<br>Rev                                                                                                    |          |                          |               |               |  |
| BegDate<br>(17./11/200<br>51att 5<br>1000 D<br>1001 U<br>1002 P<br>1003 P<br>1003 P<br>1005 M<br>1005 M<br>1005 A<br>1005 A                                                                                                    | ETEF Epel0<br>0 1 1 3<br>Stati[20] [StailCo<br>tatilizes Static]<br>lap 1 0<br>chwood 2 0<br>try 3 0<br>logo 4 0<br>troba 5 0<br>od 7 0<br>static 9 0                                                                                                    | EndDate<br>18/01/2000<br>SPD ats 54<br>07/01/2000 1<br>07/01/2000 1<br>07/01/2000 1<br>07/01/2000 1<br>07/01/2000 1<br>07/01/2000 1<br>07/01/2000 1<br>07/01/2000 1<br>07/01/2000 1<br>07/01/2000 1                                                                                                    | Pah<br>Imag<br>Ding<br>Adbit<br>HAC<br>ADA<br>ADA<br>ADA<br>ADA<br>ADA<br>ADA<br>ADA<br>ADA<br>ADA<br>A                                                                                                    | Time<br>P<br>P<br>P<br>P<br>P<br>P<br>P<br>P<br>P<br>P<br>P<br>P<br>P                                                                                                    |          |                          |               |               |  |
| BegDate<br>(17./11.2000<br>51.001 (2000<br>1000 (2000)<br>1000 (2000)<br>1000 (20                                                                                                    | ET         EF         Epello           0         1         3           Statil/200 JStatiCe           Intelligence           Intelligencols           Intelligence<                                                                                                    | EndDate<br>18/01/2000<br>08/01/2000<br>08/01/2000<br>0/01/2000<br>10/01/2000<br>0/01/2000<br>0/01/200                                                                                                    | Path     Imag     Drug     Epug     Adni     HAC     ADA     ADA                                                                                                    | Time<br>inStatus<br>CHIDS<br>CHIDS<br>TMDS2<br>JAVIN<br>TMDS2<br>JAVIN<br>MARN<br>AssiMDS<br>Rev(MDS<br>Rev(MDS<br>Rev(MDS<br>Rev(MDS<br>Rev(MDS)<br>Rev(MDS)<br>Rev(MDS                                                                                                    |          |                          |               |               |  |
| EegDate<br>(7./17.200<br>51att (5<br>1900) 0<br>1907 U<br>1902 P<br>1904 8<br>1905 A<br>1905 A<br>1905 A<br>1905 A<br>1905 A<br>1906 6<br>1906 A                                                                                                    | CT EF EpelD     T 3      Staff[20] [StaffCe     tafftere StaffD     tafftere StaffD     tafftere Staf                                                                                                    | EndDate<br>18/01/2000<br>StDate Se<br>0x/01/2000<br>10/01/2000<br>10/01/200                                                                                                    | Path<br>Imag<br>Drug<br>Equip<br>Adbit<br>HACI<br>ACAI<br>PadC<br>EpC<br>EpC<br>EpC<br>EpC<br>Use<br>ImpD<br>Use                                                                                                    | Time<br>Information<br>CHIDS<br>CHIDS<br>TMDS2<br>JANH<br>TMDS2<br>JANH<br>MAR<br>AnxiMDS<br>RevMDS<br>RevMDS<br>Com<br>Unit<br>Ching<br>Ching<br>C                                                                                                    |          |                          |               |               |  |
| BegDate<br>(7./17.200<br>5.att 5<br>1000 C<br>1002 P<br>1003 P<br>1002 P<br>1003 P<br>1005 M<br>1005 M<br>1005 A<br>1005 A<br>1000 C<br>1009 A<br>1000 C                                                                                                    | ET         EF         Epell           0         1         3           Statt[20] [Statf/Ce           Intel Statt[20]           Statt[20] [Statf/Ce           Intel Statt[20]           Statt[20] [Statf/Ce           Intel Statt[20]           Intel Statt[20]           <                                                                                                    | EndDate<br>18/01/2000<br>18/01/2000<br>SEDate<br>SEDate<br>5/01/2000<br>10/01/2000<br>10/01/                                                                                                    | Path     Imag     Drag     Expire     Adm     Adm                                                                                                    | Time<br>P<br>P<br>INOS<br>DHOS<br>DHOS<br>TMDS2<br>JAMIN<br>WAR<br>AnniMDS<br>AnniMDS<br>Rev(MDS<br>Rev(MD |          |                          |               |               |  |
| BegDate<br>(17./11./200<br>51.411./200<br>10.01<br>10.01<br>10.01<br>10.02<br>10.02<br>10.03<br>10.05<br>10.05<br>10.                                                                                                    | ET         EF         EpelD           0         1         1         3           Staff[20] [StaffCe           taffLame         StaffD         1           dap         T         0         1           cockwood         2         0         0           topp         3         0         0           topd         5         0         0           topd         5         0         0           topd         5         0         0           ord         7         0         0           cold         7         0         0           cold         7         0         0           cold         7         0         0           cold         7         0         0           cold         7         0         0           cold         7         0         0           cold         7         0         0           cold         7         0         0           cold         7         0         0           cold         7         0         0           cold         7                                                                                                    | EndDate<br>18/01/2000<br>SPD ate<br>SPD ate<br>01/01/2000<br>10/01/2000<br>10/                                                                                                    | Path<br>Imag<br>Drug<br>Equip<br>Adai<br>Adai<br>Adai<br>Adai<br>Pado<br>EpiC<br>Dria<br>Sent<br>EpiC<br>User<br>Ingo<br>Uner                                                                                                    | Time<br>P<br>Info<br>DHDS<br>TMDS2<br>MRR<br>MRR<br>MRR<br>MRR<br>MRR<br>MRR<br>MRR<br>MR                                                                                                    |          |                          |               |               |  |
| BegDate<br>(R./IR./200<br>Statt S<br>1000 S<br>1001 U<br>1002 P<br>1005 M<br>1005 M<br>1005 M<br>1005 M<br>1005 M<br>1006 S<br>1006 S<br>1006 S<br>1007 A<br>1006 S<br>1007 A<br>1006 S<br>1007 A<br>1007 A<br>1006 S<br>1006 S                                                                                                    | ET         EF         Epell           0         1         1         3           Staff/200  Staff/Ce           taff/tame           taff/tame                                                                                                    | EndDate<br>18/01/2000<br>StDate Se<br>0x/01/2000<br>0x/01/2000<br>10/01/2000<br>10/01/200                                                                                                    | Pah<br>Inag<br>Ding<br>Equip<br>Adai<br>HADA<br>EpiC<br>EpiC<br>EpiC<br>EpiC<br>EpiC<br>EpiC<br>EpiC<br>EpiC                                                                                                    | Time<br>P<br>P<br>P<br>P<br>P<br>P<br>P<br>P<br>P<br>P<br>P<br>P<br>P                                                                                                    |          |                          |               |               |  |
| BegDate<br>(17./11./200<br>51.4/11./200<br>19.001<br>19002<br>19002<br>19002<br>19002<br>19002<br>19002<br>19003<br>19003<br>19003<br>19003<br>19005<br>19005                                                                                                    | ET         EF         Epell           0         1         3           Staff[20]         StaffCer           taffLerra         StaffCer           taffLerra         StaffLerra           taffLerra         StaffLerra           taffLerra         StaffLerra           taffLerra         StaffLerra           taffLerra         StaffLerra                                                                                                    | EndDate<br>18/01/2000<br>SED ats<br>SED ats<br>0x/01/2000<br>10/01/2000<br>10/                                                                                                    | Path     Imag     Drog     Expire     Adm     Adm                                                                                                    | Time<br>P<br>P<br>Childs<br>T(M25)M<br>TMD52<br>JAMIN<br>WRIE<br>AnniMD5<br>Rev(MD5<br>Com<br>Com<br>Com<br>Com<br>Com<br>Com<br>Com<br>Com                                                                                                    |          |                          |               |               |  |
| BegDute         It./It./200           It./It./200         It./It./200           Statt         S           1900         D           1901         D           1902         P           1903         P           1904         D           1905         M           1905         M           1907         A           1909         A           1909         A           1907         D           1907         C           1910         H           1911         B           1912         C           1914         U           1914         U                                                                                                    | ET         EF         Epell)           0         1         3           Statt[20]         StattCo         1           tatHane         StattD         1           up         1         3         1           op         1         3         1           tatHane         StattD         1         1           up         1         3         1         1           tage         1         1         1         1           tope         4         0         1         1         1           tope         4         0         1         1         1         1         1         1         1         1         1         1         1         1         1         1         1         1         1         1         1         1         1         1         1         1         1         1         1         1         1         1         1         1         1         1         1         1         1         1         1         1         1         1         1         1         1         1         1         1         1         1         1                                                                                                    | EndDate<br>188/01/2000<br>188/01/2000<br>SEDate 54<br>SEDate 54<br>07/01/2000 1<br>07/01/2000 1<br>07/01/2000 1<br>07/01/2000 1<br>07/01/2000 1<br>07/01/2000 1<br>07/01/2000 1<br>07/01/2000 1<br>07/01/2000 1<br>07/01/2000 1<br>07/01/2000 1<br>07/01/2000 1                                                                                                    | Path     Imag     Drag     Expire     Advi     Advi                                                                                                    | Time<br>P<br>Information<br>DHDS<br>TMDS2<br>JANIN<br>MAR<br>AntifWDS<br>Rev(MDC<br>com<br>Mar<br>Mar<br>Mar<br>Mar<br>Mar<br>Mar<br>Mar<br>Mar<br>Mar<br>Mar                                                                                                    |          |                          |               |               |  |
| BegDute           11./01/200           51.401           12000           10000           10001           10002           10003           10005           10005           10005           10005           10005           10005           10005           10005           10005           10005           10005           10005           10005           10005           10005           10005           10005           10005           10005           10005           10005           10005           10005           10005           10005           10005           10005           10005           10005           10005           10005           10005           10005           10005           10005           10005           10005           10005           10005           10005 <td< td=""><td>ET         EF         Epellity           0         1         3           0         1         1         3           Staff20 [StaffCe           taffTame           taffTame</td><td>EndDate<br/>18/01/2000<br/>28/01/2000<br/>28/01/2000<br/>28/01/2000<br/>10/01/2000<br/>10/01/200</td><td>Path<br/>Imag<br/>Drug<br/>Equip<br/>Adoit<br/>Adoit<br/>Adoit<br/>Adoit<br/>Adoit<br/>Adoit<br/>Adoit<br/>Adoit<br/>Adoit<br/>Adoit<br/>Adoit<br/>Adoit<br/>Adoit<br/>Adoit<br/>Adoit<br/>Adoit<br/>Adoit<br/>Pado<br/>Adoit<br/>Pado<br/>Adoita<br/>Adoita<br/>Pado<br/>Adoita<br/>Adoita<br/>Adoit</td><td>Time<br/>P<br/>Info<br/>CHIDS<br/>CHIDS<br/>TMDS2<br/>JAVIN<br/>TMDS2<br/>JAVIN<br/>MRR<br/>AccomDS<br/>Rev(MDS<br/>Rev(MDS<br/>Rev(</td><td></td><td></td><td></td><td></td><td></td></td<> | ET         EF         Epellity           0         1         3           0         1         1         3           Staff20 [StaffCe           taffTame           taffTame                                                                                                    | EndDate<br>18/01/2000<br>28/01/2000<br>28/01/2000<br>28/01/2000<br>10/01/2000<br>10/01/200                                                                                                    | Path<br>Imag<br>Drug<br>Equip<br>Adoit<br>Adoit<br>Adoit<br>Adoit<br>Adoit<br>Adoit<br>Adoit<br>Adoit<br>Adoit<br>Adoit<br>Adoit<br>Adoit<br>Adoit<br>Adoit<br>Adoit<br>Adoit<br>Adoit<br>Pado<br>Adoit<br>Pado<br>Adoita<br>Adoita<br>Pado<br>Adoita<br>Adoita<br>Adoit | Time<br>P<br>Info<br>CHIDS<br>CHIDS<br>TMDS2<br>JAVIN<br>TMDS2<br>JAVIN<br>MRR<br>AccomDS<br>Rev(MDS<br>Rev(MDS<br>Rev(                                                                                                    |          |                          |               |               |  |

### Figure 9 After resetting the Facility and Provider Unit

# 6 Data Quality

There are a several standard reports that can be run to assist facilities to ensure that the data entered is of a high standard.

- **Report 19. Database Summary** this provides a count of the different records held in the database as well as MRNs of those records which appear to be incomplete greater than 90 days or missing an end date; Patient details without any episode data; those records where the DOBs are the same (the majority of these will be simply people who share a birth date, however it may highlight instances where two medical record numbers have been issued to the same patient); those records with the same MRN but with different DOBs (which could be the result of a clerical error on data entry); and a list of Ungroupable episodes. Prior to running this report you should first bulk group all the records in the database, refer to 0 above, as this will ensure that the report reflects the current data.
- **Report 25. Suspect age (not 14-100) Report** this shows those patients where their age at the time of the episode was younger than 14 or older than 100, whilst it is possible that this is correct it may highlight records that have an incorrect DOB.
- Report 27. Missing AROC Fields Report for each episode that has missing data this
  report lists the number of AROC data items not completed, and then names each of the
  missing fields.
- **Deleted report: AROC Patient data** refer to 3.2 Printing AROC Patient data for case conferences above.

University of Wollongong

### 7 SNAPclass status codes

When you attempt to assign a SNAPclass to a record, either by performing a bulk group operation, refer to 3.3 Assigning an AN-SNAP class to your episodes above, or by selecting SNAPclass in the setlist and hitting the group button for individual records, SNAPshot will assign a status code to the record. These status codes can be viewed, by record, in the SNAPclass screen, and a summary of all the ungroupable records (that is, those records with a status code other than 100) can be found in the Database Summary, report number 19.

Refer to Table 8 below to determine how best to correct the problem.

| Table 8 | SNAPclass status  | codes and | suggested | resolutions to  | field errors |
|---------|-------------------|-----------|-----------|-----------------|--------------|
|         | SIAN Class Status | coues and | Juggesteu | 103010110113 10 |              |

| Status<br>Code | Description                                   | Suggested resolution                                                                                                    |
|----------------|-----------------------------------------------|----------------------------------------------------------------------------------------------------|
| 100            | Grouping OK                                   | No action required                                                                                                    |
| 301            | Field error: CaseType                         | Check Case Type, refer to the AN-SNAP clinical training handbook for business rules                                                       |
| 302            | Field error: EpisType                         | Check Episode Type, refer to the AN-SNAP clinical training handbook for business rules                                                    |
| 303            | Field error: Assessment Only                  | Currently, it is only possible to assign a SNAP class to Assessment Only for a Rehabilitation Episode                                     |
| 304            | Field error: Age                              | Check date of birth (rules now prevent non-sensical DOBs but previous versions didn't apply any checks)                                   |
| 305            | Field error: LOS                              | Episode End Date needs to completed (along with all supporting episode end data)                                                          |
| 306            | Field error: ProvType                         | Check Provider Type, refer to the AN-SNAP clinical training handbook for business rules                                                   |
| 307            | Field error: Phase                            | Check PallCare Phase, refer to the AN-SNAP clinical training handbook for business rules                                                  |
| 308            | Field error: Severity Total                   | For Ambulatory pallcare clients - check valid values for<br>Pain, Symptom, Pysch/Spiritual,Family/carer scores within<br>PallCare dataset |
| 309            | Field error: RUG Admission<br>Total           | Ensure that the RUG scores have been entered in the Maint/RUG screen                                                                      |
| 310            | Field error: Impairment Integer               | Ensure that the Impairment Code has been entered in the Rehab/GEM screen                                                                  |
| 311            | Field error: FIM Admission<br>Motor Score     | Ensure that the FIM motor scores have been entered in the Rehab/GEM screen                                                                |
| 312            | Field error: FIM Admission<br>Cognition Score | Ensure that the FIM cognition scores have been entered<br>in the Rehab/GEM screen                                                         |
| 313            | Field error: HoNOS Total                      | Ensure that the AdultHoNOS data items have been<br>entered for adult mental health episodes                                               |
| 314            | Field error: HoNOS Overactive Score           | Ensure that the AdultHoNOS data items have been entered for adult mental health episodes                                                  |
| 315            | Field error: HoNOS ADL Score                  | Ensure that the AdultHoNOS data items have been entered for adult mental health episodes                                                  |
| 316            | Field error: Maintenance Type                 | Ensure that the Maintenance Type has been entered in the Maint/RUG screen                                                                 |
| 317            | Field error: Focus of Care                    | Ensure that the MH data items have been entered for mental health episodes                                                                |
| 318            | Field error: Sole Practitioner                | Ensure that the data item Sole Practitioner in the Episode Screen has been completed                                                      |
| 319            | Field error: MH Service                       | Ensure that the Mental Health Service data item in the Episode screen has been completed for mental health episodes                       |
| 320            | Field error: Diagnosis 1                      | Enter primary diagnosis (diagnosis 1) in Clinical screen for mental health episodes                                                       |

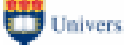

| 321    | Field error: HoNOS 5 Score     | Ensure that the AdultHoNOS data items have been         |
|--------|--------------------------------|---------------------------------------------------------|
|        |                                |                                                         |
| Status | Description                    | Suggested resolution                                    |
| Code   | •                              |                                                         |
| 322    | Field error: HoNOS 10 Score    | Ensure that the AdultHoNOS data items have been         |
|        |                                | entered for adult mental health enisodes                |
|        |                                |                                                         |
| 323    | Field error: LSP 13 Score      | Ensure that the AdultLSP data items have been entered   |
|        |                                | for adult mental health episodes                        |
| 324    | Field error: CGAS Begin Score  | Enter CGA begin (and end) scores in ChildMH screen for  |
|        | Ŭ                              | child mental health enisodes                            |
| 005    | Field a marker MUU O           | Ensure that the Mill date items have been entered for   |
| 325    | Field error: MHLS              | Ensure that the MH data items have been entered for     |
|        |                                | mental health episodes                                  |
| 326    | Field error: HONOSCA           | Ensure that the age specific HoNOS (child / adolescent) |
|        | Behaviour Score                | data items have been entered                            |
| 327    | Field error: HONOSCA School    | Ensure that the age specific HoNOS (child / adolescent) |
|        | Score                          | data items have been entered                            |
| 328    | Field error: HONOSCA Total     | Ensure that the age specific HoNOS (child / adolescent) |
|        | Begin Score                    | data items have been entered                            |
| 329    | Field error: Factors Affecting | Ensure that the age specific HoNOS (child / adolescent) |
|        | Health Status Total            | data items have been entered                            |
| 330    | Field error: Complete (End     | Enter Episode end date and supporting episode end       |
|        | Date)                          | data                                                    |
| 000    | Conthe costant alace           | Defente statue and a basis and supported modulian       |
| 999    |                                | Refer to status code above and suggested resolution     |

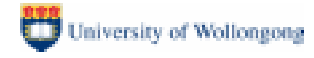

| Appendix 1 ( | Control | Keys |
|--------------|---------|------|
|--------------|---------|------|

| Arrows         | Move left, right, up or down.                                                                                                    |
|----------------|----------------------------------------------------------------------------------------------------|
| Enter or Tab   | Save field changes (if any) and move to the next field to the right or down.                                                                                                    |
| Shift+Tab      | Save field changes (if any) and move to the previous field to the left or up.                                                                                                    |
| Alt+down arrow | For coded fields – open the drop down list.                                                                                                    |
| Ctrl+A         | Add a new record.                                                                                                    |
| Ctrl+S         | Save the current changes.                                                                                                    |
| Esc            | If the field in edit mode cancel field changes.<br>In record edit mode, cancel record changes.<br>If you are positioned in the EditView but are not currently editing, pressing the<br>Esc key will move the cursor to the Date field and you can move forward to the<br>Shift field by pressing the Tab key or back to the control buttons using Shift-Tab.<br>Pressing the Tab key on the Shift field will move you to the EditView.<br>If you press the Esc key on the Date field, you will jump to the SetList and you<br>can move up and down the SetList without selecting a set by holding down the<br>Shift key whilst you press the Up/Down arrow keys. |
| Shift+Up/Down  | (on SetList) You can move up and down the SetList without selecting a set by holding down the Shift key whilst you press the Up/Down arrow keys. When you are positioned on the required set, release the Shift key and the set will be selected.                                                                                                    |
| F6             | The F6 key will move you forwards from segment to segment. Shift-F6 will move backwards.                                                                                                    |
| F7             | F7 is the 'Process' key and, for certain segments/data sets, provides additional processing options.                                                                                                    |

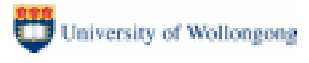

## Appendix 2 Searching for a client by name or by mrn

You can search for a client in the 'Patient list' by surname or by Medical Record Number (MRN).

\* Click in the 'Patient List' (or press the F6 key to move the cursor to it).

If the patient list ordering is by Name, then [Name] will appear in the caption bar. If the patient list ordering is by MRN, then [MRN] will appear in the caption bar.

It is also possible to order and search by HACC statistical key [HACCKey], however this is not relevant to the AROC data collection.

- \* Press the F7 key to reorder the list of clients by MRN or Name as preferred.
- \* To search by Name, order the patient list by name.

Type the family name (the whole name or the first few letters). The letters you type will appear immediately to the right of the of [name] in the caption bar. Press the F7 key. Choose from the "Options" Window in Figure 10.

### Figure 10 Searching for a client record

| Options - select button below                                       | × |
|---------------------------------------------------------------------|---|
| Current find text: you.                                             |   |
| Clear find text to enable sort order to be selected by pressing F7. |   |
| Find Name commencing with "you"                                     |   |
| Find first Name containing "you"                                    |   |
| Find next Name containing "you"                                     |   |
| Clear find text: you                                                |   |
| Cancel operation                                                    |   |

Alternatively, press Shift+F7 at the same time. Snapshot will automatically search for the first record that matches your selection. If the first record found is not the required one, press F7 and choose the option "Find next Name containing...".

\* To search by MRN, type the required MRN and follow the same procedure as for searching by Name.

### Appendix 3 AROC Impairment Codes AUS Version 1

#### 1 STROKE

- 1.1 Left Body Involvement (Right Brain)
- 1.2 Right Body Involvement (Left Brain)
- 1.3 Bilateral Involvement
- 1.4 No Paresis
- 1.9 Other stroke

#### 2 BRAIN DYSFUNCTION

#### Non-traumatic brain dysfunction:

- 2.11 Sub-arachnoid haemorrhage
- 2.12 Anoxic brain damage
- 2.13 Other non-traumatic brain dysfunction

#### Traumatic brain dysfunction:

- 2.21 Open Injury
- 2.22 Closed Injury

#### 3 NEUROLOGICAL CONDITIONS

- 3.1 Multiple Sclerosis
- 3.2 Parkinsonism
- 3.3 Polyneuropathy
- 3.4 Guillian-Barre Syndrome
- 3.5 Cerebral Palsy
- 3.8 Neuromuscular Disorders (include motor neurone disease)
- 3.9 Other neurologic disorders

#### 4 SPINAL CORD DYSFUNCTION

#### Non-Traumatic Spinal Cord Dysfunction:

- 4.111 Paraplegia, Incomplete
- 4.112 Paraplegia, Complete
- 4.1211 Quadriplegia Incomplete C1-4
- 4.1212 Quadriplegia Incomplete C5-8
- 4.1221 Quadriplegia Complete C1-4
- 4.1222 Quadriplegia Complete C5-8
  - 4.13 Other non-traumatic SCI

#### Traumatic Spinal Cord Dysfunction:

- 4.211 Paraplegia, Incomplete
- 4.212 Paraplegia, Complete
- 4.2211 Quadriplegia Incomplete C1-4
- 4.2212 Quadriplegia Incomplete C5-8
- 4.2221 Quadriplegia Complete C1-4
- 4.2222 Quadriplegia Complete C5-8
  - 4.23 Other traumatic spinal cord dysfunction

#### 5 AMPUTATION OF LIMB

- 5.1 Single Upper Amputation Above the Elbow
- 5.2 Single Upper Amputation Below the Elbow
- 5.3 Single Lower Amputation Above the Knee (includes through knee)
- 5.4 Single Lower Amputation Below the Knee
- 5.5 Double Lower Amputation Above the Knee (includes through knee)

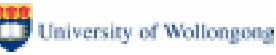

- 5.6 Double Lower Amputation Above/below the Knee
- 5.7 Double Lower Amputation Below the Knee
- 5.8 Partial Foot Amputation (includes single/double)
- 5.9 Other Amputation

#### 6 ARTHRITIS

- 6.1 Rheumatoid Arthritis
- 6.2 Osteoarthritis
- 6.9 Other Arthritis

#### 7 PAIN SYNDROMES

- 7.1 Neck Pain
- 7.2 Back Pain
- 7.3 Extremity Pain
- 7.4 Headache (includes migraine)
- 7.5 Multi-site pain
- 7.9 Other Pain (includes abdominal/chest wall)

#### 8 ORTHOPAEDIC CONDITIONS

**Fracture:** (includes dislocation, excludes neurological involvement)

- 8.111 Fracture of hip, unilateral (includes #NOF)
- 8.112 Fracture of hip, bilateral (includes #NOF)
- 8.12 Fracture of shaft of femur (excludes femur involving knee joint)
- 8.13 Fracture of pelvis
- 8.141 Fracture of knee (includes patella, femur involving knee joint, tibia or fibula involving knee joint)
- 8.142 Fracture of lower leg, ankle, foot
- 8.15 Fracture of upper limb (includes hand, fingers, wrist, forearm, arm, shoulder)
- 8.16 Fracture of spine (excludes where the major disorder is pain)
- 8.17 Fracture of multiple sites (multiple bones of same lower limb, both lower limbs, lower with upper limb, lower limb with rib or sternum. Excludes with brain injury or with spinal cord injury)
- 8.19 Other orthopaedic fracture (includes jaw, face, rib, orbit or sites not elsewhere classified)

**Post Orthopaedic Surgery:** (includes secondary to fracture or arthritis)

- 8.211 Unilateral hip replacement
- 8.212 Bilateral hip replacement
- 8.221 Unilateral knee replacement
- 8.222 Bilateral knee replacement
- 8.231 Knee and hip replacement same side
- 8.232 Knee and hip replacement differrent sides
- 8.24 Shoulder replacement or repair
- 8.25 Post spinal surgery (includes nerve root injury (laminectomy, spinal fusion, discectomy; excludes spinal cord injury or caudaequina)
- 8.26 Other orthopaedic surgery
- 9 CARDIAC
  - 9.1 Following recent onset of new cardiac impairment (AMI, heart transplant, cardiac surgery)
  - 9.2 Chronic cardiac insufficiency
  - 9.3 Heart and heart/lung transplant

#### 1 PULMONARY

- 0
- 10.1 Chronic Obstructive Pulmonary Disease
- 10.2 Lung Transplant
- 10.9 Other Pulmonary
- 1 BURNS

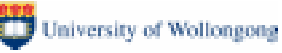

- 1
- 11 Burns

#### **1 CONGENITAL DEFORMITIES**

- 2
- 12.1 Spina Bifida
- 12.9 Other Congenital

### 1 OTHER DISABLING IMPAIRMENTS

- 3
- 13.1 Lymphoedema
- 13.2 Other Disabling Impairments cases that cannot be classified into a specific group. This classification should rarely be used.
- 1 MAJOR MULTIPLE TRAUMA (excludes multiple fractures only)
- 4
- 14.1 Brain + Spinal Cord Injury
- 14.2 Brain + Multiple Fracture/Amputation
- 14.3 Spinal Cord + Multiple Fracture/ Amputation
- 14.9 Other Multiple Trauma
- 1 **DEVELOPMENTAL DISABILITIES** (excludes cerebral palsy, includes patients who have significant intellectual disabilities)
- 5 disabilities)
  - 15.1 Developmental Disabilities
- **RE-CONDITIONING/ RESTORATIVE** (excludes primary cardiac insufficiency or primary pulmonary insufficiency)
   6
  - 16.1 Re-conditioning following surgery
  - 16.2 Re-conditioning following medical illness
  - 16.3 Cancer rehab (where patient is de-conditioned as a result of their cancer or treatment for their cancer; excludes patients with ongoing cancer management issues)

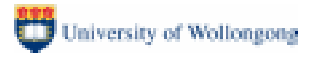

# Appendix 4 List of Health Funds and Other Payers

| Health Fund<br>Code | Health Fund                                                                                    |
|---------------------|------------------------------------------------------------------------------------------------|
| 1                   | ACA Health Benefits Fund                                                                       |
| 2                   | The Doctor's Health Fund Ltd                                                                   |
| 11                  | Australian Health Management Group                                                             |
| 13                  | Australian Unity Health Limited                                                                |
| 14                  | BUPA Australia Health Pty Ltd (trading as HBA in Vic & Mutual Community in SA)                 |
| 18                  | CBHS Health Fund Limited                                                                       |
| 19                  | Cessnock District Health Benefits Fund                                                         |
| 20                  | Credicare Health Fund Limited                                                                  |
| 22                  | Defence Health Limited                                                                         |
| 25                  | Druids Friendly Society - Victoria                                                             |
| 26                  | Druids Friendly Society - NSW                                                                  |
| 29                  | Geelong Medical and Hospital Benefits Assoc Ltd (GMHBA)                                        |
| 32                  | Grand United Corporate Health Limited                                                          |
| 37                  | Health Care Insurance Limited                                                                  |
| 38                  | Health Insurance Fund of W.A.                                                                  |
| 40                  | Healthguard Health Benefits Fund Ltd (trading as Central West Health, CY Health, & GMF Health) |
| 41                  | Health-Partners                                                                                |
| 46                  | Latrobe Health Services Inc.                                                                   |
| 47                  | Lysaght Peoplecare Ltd                                                                         |
| 48                  | Manchester Unity Australia Ltd                                                                 |
| 49                  | MBF Australia Ltd                                                                              |
| 50                  | Medibank Private Ltd                                                                           |
| 53                  | Mildura District Hospital Fund Limited                                                         |
| 56                  | Naval Health Ltd                                                                               |
| 57                  | NIB Health Funds Ltd                                                                           |
| 61                  | Phoenix Health Fund Ltd                                                                        |
| 65                  | Queensland Country Health Ltd                                                                  |
| 66                  | Railway & Transport Health Fund Ltd                                                            |
| 68                  | Reserve Bank Health Society Ltd                                                                |
| 71                  | St Luke's Medical & Hospital Benefits Association Ltd                                          |
| 74                  | Teachers Federation Health Ltd                                                                 |
| 77                  | HBF Health Funds Inc                                                                           |
| 78                  | HCF - Hospitals Contribution Fund of Australia Ltd, The                                        |
| 81                  | Iransport Health Pty Ltd                                                                       |
| 83                  |                                                                                                |
| 85                  |                                                                                                |
| 86                  | Queensland Teachers' Union Health Fund Ltd                                                     |
| 87                  | Police Health                                                                                  |
| 999                 | Unknown                                                                                        |
| CTP Code            | CTP Insurer                                                                                    |
| 601                 | Allianz Australia Insurance Ltd                                                                |
| 602                 | Australian Associated Motor Insurers Ltd                                                       |
| 603                 | QBE Insurance (Australia)                                                                      |
| 604                 | Suncorp/Metway                                                                                 |
| 605                 | RACQ Insurance Ltd                                                                             |
| 606                 | NRMA Insurance Ltd                                                                             |
| 607                 | Transport Accident Commission Vic                                                              |

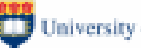

- 608 AAMI
- 609 CIC
- 610 GIO
- 611 QBE
- 612 Zurich
- 613 Insurance Commission of Western Australia
- 614 Motor Accident Insurance Board Tasmania
- 615 Territory Insurance Office NT
- 616 SGIC General Insurance

| 999     | Unknown                                                       |
|---------|---------------------------------------------------------------|
| WC Code | Workers Compensation Insurer                                  |
| 401     | WorkCover Qld                                                 |
| 402     | Allianz Australia Workers Compensation                        |
| 403     | Cambridge Integrated Services Vic Pty Ltd                     |
| 404     | CGU Workers Compensation                                      |
| 405     | JLT Workers Compensation Services Pty Ltd                     |
| 406     | QBE Worker's Compensation                                     |
| 407     | Wyatt Gallagher Bassett Workers Compensation Victoria Pty Ltd |
| 408     | Employers' Mutual Indemnity                                   |
| 409     | GIO Workers Compensation (NSW)                                |
| 410     | Royal & Sun Alliance Workers Compensation                     |
| 411     | CATHOLIC CHURCH INSURANCES LTD                                |
| 412     | GUILD INSURANCE LTD                                           |
| 413     | INSURANCE COMMISSION OF WA                                    |
| 414     | Zurich Australia Insurance Ltd                                |
| 415     | WESFARMERS FEDERATION INSURANCE LTD                           |
| 416     | Territory Insurance Office                                    |
| 417     | ComCare                                                       |
| 418     | Victoria Workcover Authority                                  |
|         |                                                               |

999 Unknown

# Appendix 5 Employment Status Inclusions/ Exclusions by code

### CODE 1 Employed:

Persons aged 15 years and over who, during the reference week:

(a) worked for one hour or more for pay, profit, commission or payment in kind in a job or business, or on a farm (comprising 'Employees', 'Employers' and 'Own Account Workers'); or

(b) worked for one hour or more without pay in a family business or on a farm (i.e. 'Contributing Family Worker'); or

(c) were 'Employees' who had a job but were not at work and were:

- on paid leave
- on leave without pay, for less than four weeks, up to the end of the reference week

• stood down without pay because of bad weather or plant breakdown at their place of employment, for less than four weeks up to the end of the reference week

- on strike or locked out
- on workers' compensation and expected to be returning to their job, or
- receiving wages or salary while undertaking full-time study; or

(d) were 'Employers', 'Own Account Workers' or 'Contributing Family Workers' who had a job, business or farm, but were not at work.

### CODE 2 Unemployed:

Unemployed persons are those aged 15 years and over who were not employed during the reference week, and:

(a) had actively looked for full-time or part-time work at any time in the four weeks up to the end of the reference week. Were available for work in the reference week, or would have been available except for temporary illness (i.e. lasting for less than four weeks to the end of the reference week). Or were waiting to start a new job within four weeks from the end of the reference week and would have started in the reference week if the job had been available then; or

(b) were waiting to be called back to a full-time or part-time job from which they had been stood down without pay for less than four weeks up to the end of the reference week (including the whole of the reference week) for reasons other than bad weather or plant breakdown. Note: Actively looking for work includes writing, telephoning or applying in person to an employer for work. It also includes answering a newspaper advertisement for a job, checking factory or job placement agency notice boards, being registered with a job placement agency, checking or registering with any other employment agency, advertising or tendering for work or contacting friends or relatives.

### CODE 3 Not in the Labour Force:

Persons not in the labour force are those persons aged 15 years and over who, during the reference week, were not in the categories employed or unemployed, as defined. They include persons who were keeping house (unpaid), retired, voluntarily inactive, permanently unable to work, persons in institutions (hospitals, gaols, sanatoriums, etc.), trainee teachers, members of contemplative religious orders, and persons whose only activity during the reference week was jury service or unpaid voluntary work for a charitable organisation.

# Appendix 6 AROC Impairment Coding Guidelines

The aim of these guidelines is to assist in correctly classifying a rehabilitation episode according to impairment groups. There are 2 over-riding rules that need to be considered when using these guidelines:

- 1. The episode should be classified according to the **primary** reason for the **current** episode of rehabilitation care
- 2. Rehabilitation program names related to funding are not necessarily the same as the impairment group names (eg. a patient in a debility/reconditioning funding program may be having rehabilitation due to deconditioning related to a cardiac disorder this episode should be classified to 9.2 Chronic cardiac insufficiency not to 16 Re-conditioning/restorative

Please note that the examples of aetiologic diagnoses that underpin each impairment, which are provided under each impairment group, are not exhaustive.

### (1) STROKE

**USE** this group for cases with the diagnosis of cerebral ischemia due to vascular thrombosis, embolism, or haemorrhage.

**Do NOT use** this group for:

1. cases of brain dysfunction secondary to non-vascular causes such as trauma, inflammation, tumour or degenerative changes.

2. cases of subarachnoid haemorrhage. These should be classified to BRAIN DYSFUNCTION (2)

| AROC<br>Impairment<br>Group | AROC Impairment<br>Group Code                                                                            | Aetiologic Diagnosis                                     |
|-----------------------------|----------------------------------------------------------------------------------------------------|----------------------------------------------------------|
| STROKE                      | 1.1 Left Body                                                                                            | Intracerebral haemorrhage                                |
|                             | Involvement (Right<br>Brain)                                                                             | Other and unspecified intracranial                       |
|                             |                                                                                                    | haemorrhage                                              |
|                             | 1.2 Right Body                                                                                           | Occlusion and stenosis of precerebral                    |
|                             | Involvement (Left Brain)                                                                                 | arteries, with cerebral infarction                       |
|                             | <ol> <li>1.3 Bilateral</li> <li>Involvement</li> <li>1.4 No Paresis</li> <li>1.9 Other Stroke</li> </ol> | Occlusion of cerebral arteries, with cerebral infarction |
|                             |                                                                                                    | Acute, but ill-defined cerebrovascular disease           |
|                             |                                                                                                    | Late effects of cerebrovascular disease                  |

### (2) BRAIN DYSFUNCTION

#### Non-traumatic Brain Dysfunction

**USE** this group cases with such aetiologies as neoplasm including metastases, encephalitis, inflammation, anoxia, metabolic toxicity, or degenerative processes.

**Do NOT use** this group for cases with hemorrhagic stroke (other than subarachnoid haemorrhage) - These should be classified to STROKE (1).

| AROC<br>Impairment<br>Group | AROC Impairment<br>Group Code                     | Aetiologic Diagnosis                                |
|-----------------------------|---------------------------------------------------|-----------------------------------------------------|
| BRAIN<br>DYSFUNCTION        | 2.11 Non-traumatic<br>subarachnoid<br>haemorrhage | Non-traumatic spontaneous/ berry aneurysm           |
|                             | 2.12 Anoxic brain damage                          | Anoxic brain damage(Anoxic/ hypoxic encephalopathy) |
|                             |                                                   | Encephalitis                                        |
|                             | 2.13 Other non-                                   | Meningitis                                          |
|                             | traumatic brain                                   | Neoplasm/tumour of brain or meninges – malignant or |
|                             | dysfunction                                       | benign (includes secondary tumours)                 |
|                             |                                                   | Neoplasm/tumour of cranial nerves                   |
|                             |                                                   | Intracranial abscess                                |
|                             |                                                   | Hydrocephalus                                       |
|                             |                                                   | Toxic encephalopathy                                |

### Traumatic Brain Dysfunction

**USE** this group for cases with motor and/or cognitive disorder secondary to brain trauma.

**Definition**: A closed head injury is defined as an injury where the meninges remain intact (includes a linear fracture of the skull)

| AROC<br>Impairment<br>Group | AROC Impairment<br>Group Code  | Aetiologic Diagnosis                                                                   |
|-----------------------------|--------------------------------|----------------------------------------------------------------------------------------|
| BRAIN<br>DYSFUNCTION        | 2.21 Traumatic, open<br>injury | Skull fracture<br>Cerebral laceration and contusion, with<br>open intracranial wound   |
|                             |                                | Subarachnoid, subdural, extradural, and other unspecified haemorrhage following injury |
|                             |                                | Other and unspecified intracranial haemorrhage following injury                        |
| BRAIN<br>DYSEUNCTION        | 2.22 Traumatic, closed         | Linear skull fracture                                                                  |
| Dictonent                   |                                | Cerebral laceration and contusion                                                      |
|                             |                                | Subarachnoid, subdural, extradural and other unspecified haemorrhage following injury  |
|                             |                                | Other and unspecified intracranial haemorrhage following injury                        |

### (3) NEUROLOGIC CONDITIONS

**USE** this group for cases with neurologic or neuromuscular dysfunctions of various aetiologies.

| AROC<br>Impairment<br>Group | AROC Impairment<br>Group Code     | Aetiologic Diagnosis                                                                                                    |
|-----------------------------|-----------------------------------|----------------------------------------------------------------------------------------------------|
| NEUROLOGIC                  | 3.1 Multiple Sclerosis            | Multiple Sclerosis                                                                                                    |
| CONDITIONS                  | 3.2 Parkinsonism                  | Parkinsonism                                                                                                    |
|                             | 3.3 Polyneuropathy                | Hereditary and idiopathic peripheral<br>neuropathy<br>Peripheral neuropathy, inflammatory, toxic,<br>traumatic, or other<br>Brachial plexus or lumbosacral plexus injury |
|                             | 3.4 Guillain-Barré<br>Syndrome    | Acute inflammatory polyneuritis                                                                                                    |
|                             | 3.5 Cerebral Palsy                | Infantile cerebral palsy                                                                                                    |
|                             | 3.8 Neuromuscular                 | Post poliomyelitis/ post polio syndrome                                                                                                    |
|                             | Disorders                         | Motor neurone disease                                                                                                    |
|                             |                                   | Myasthenia gravis                                                                                                    |
|                             |                                   | Muscular dystrophies and other myopathies                                                                                                    |
|                             | 3.9 Other Neurologic<br>disorders | Other extrapyramidal disease and abnormal movement disorders                                                                                                    |
|                             |                                   | Spinocerebellar disease                                                                                                    |
|                             |                                   | Disorders of the autonomic nervous system                                                                                                    |
|                             |                                   | Other demyelinating diseases of the central nervous system                                                                                                    |

### (4) SPINAL CORD DYSFUNCTION

USE this group only if there is a spinal cord/ caudaequina dysfunction.

**Do NOT use** this group for post spinal surgery, unless the surgery has resulted in dysfunction of the spinal cord/ caudaequina.

#### Non-traumatic Spinal Cord Dysfunction

**USE** this group for cases with quadriplegia/paresis and paraplegia/paresis of non-traumatic (i.e., **medical or post-operative**) origin.

| AROC<br>Impairment<br>Group  | AROC Impairment<br>Group Code                           | Aetiologic Diagnosis                                                                                                    |
|------------------------------|---------------------------------------------------------|----------------------------------------------------------------------------------------------------|
| SPINAL CORD<br>DYSFUNCTION   | 4.111 Paraplegia,<br>Incomplete                         | Tuberculosis/ infective processes involving the vertebral column                                                                                     |
|                              | 4.112 Paraplegia,<br>Complete                           | Neoplasm/ tumour of spinal column or spinal meninges, malignant or benign (includes secondary tumours)                                               |
|                              | 4.1211<br>Quadrinlegia                                  | Neoplasm of other parts of nervous system, of unspecified nature                                                                                     |
|                              | Incomplete, C1-4                                        | Intraspinal or paraspinal abscess                                                                                                    |
|                              | 4.1212<br>Quadriplegia,<br>Incomplete, C5-8             | Dissection of aorta<br>Aortic aneurysm, ruptured<br>Spontaneous haematoma                                                                            |
|                              |                                                         | Spondylosis with myelopathy<br>Spinal infarction                                                                                                    |
|                              | 4.1221<br>Quadriplegia,<br>Complete, C1-4               | Intervertebral disc disorder with myelopathy<br>Spinal stenosis in cervical region (if deficits include<br>weakness)                                 |
|                              | 4.1222<br>Quadriplegia.                                 | Spinal stenosis, other than cervical (if deficit includes weakness)                                                                                  |
|                              | Complete, C5-8                                          | Pathological fracture with associated spinal cord                                                                                                    |
| 4.13 O<br>traumat<br>Cord Dy | 4.13 Other Non-<br>traumatic Spinal<br>Cord Dysfunction | dysfunction<br>An unavoidable/recognised surgical complication<br>resulting in spinal cord dysfunction following surgery<br>for the above conditions |

### **Traumatic Spinal Cord Dysfunction**

Complete, C1-4

**USE** this group for cases with quadriplegia/paresis and paraplegia/paresis secondary to trauma (accident/injury).

| AROC<br>Impairment<br>Group | AROC Impairment<br>Group Code                 | Aetiologic Diagnosis                                        |         |
|-----------------------------|-----------------------------------------------|-------------------------------------------------------------|---------|
| SPINAL CORD                 | 4.211 Paraplegia,                             | Fracture of vertebral column with spinal core               | k       |
| DYSFUNCTION                 | Incomplete                                    | injury                                                      |         |
|                             | 4.212 Paraplegia,<br>Complete                 | Spinal cord injury without evidence of spina<br>bone injury | al      |
|                             | 4.2211 Quadriplegia,<br>Incomplete, C1-4      |                                                             |         |
|                             | 4.2212 Quadriplegia,                          |                                                             |         |
| Using SNAPshot V3.          | Incomplete, C5-8<br>8 to collect AROC Dataset |                                                             | Page 41 |
|                             | 4.2221 Quadriplegia,                          |                                                             |         |

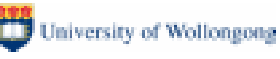

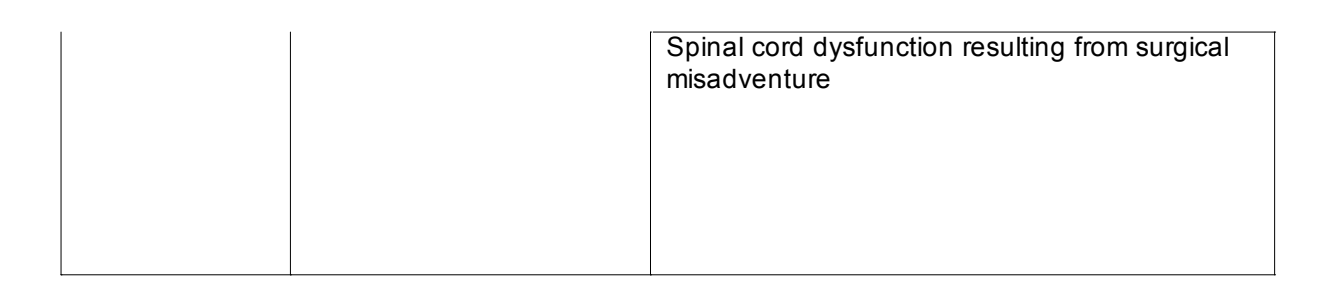

### (5) AMPUTATION OF LIMB

**USE** this group for cases in which the major deficit is partial or complete absence of a limb.

| AROC       |     | AROC Impairment                                             |                                          |
|------------|-----|-------------------------------------------------------------|------------------------------------------|
| Impairment |     | Group Code                                                  | Aetiologic Diagnosis                     |
| Group      |     |                                                             |                                          |
| AMPUTATION | 5.1 | Single Upper                                                | Neoplasm of bones or cartilage and       |
| OF LIMB    |     | Amputation Above                                            | other soft tissue of limb                |
|            |     | the Elbow                                                   | Secondary neoplasm of bone               |
|            | 5.0 | Single Linner                                               | Diabetes with neurologic manifestations  |
|            | 5.2 | Amputation Bolow the                                        | disorders with peripheral circulatory    |
|            |     | Flbow                                                       | Hereditany and idionathic peripheral     |
|            |     |                                                             | neuropathy                               |
|            | 5.3 | Single Lower                                                | Inflammatory and toxic neuropathy        |
|            |     | Amputation Above                                            | Atherosclerosis of the extremities       |
|            |     | the Knee (includes                                          | Peripheral vascular disease, unspecified |
|            |     | through the knee)                                           | Arterial embolism and thrombosis,        |
|            | E 4 | Single Lewer                                                | extremities                              |
|            | 5.4 | Amputation Below the                                        | Buerger's disease                        |
|            |     | Knee                                                        | Acquired deformity or injury affecting   |
|            |     | THIOU                                                       | limbs                                    |
|            | 5.5 | Double Lower                                                | Aneurysm of extremities                  |
|            |     | Amputation Above<br>the Knee (includes<br>through the knee) | (nartial)                                |
|            |     |                                                             | Amputation stump complication/ revision  |
|            |     |                                                             | Haemangioma                              |
|            | 5.0 | Daubla Lauran                                               | Vasculitis (eg scleroderma, SLE)         |
|            | 5.6 |                                                             | Connective tissue disorders              |
|            |     | Above/Below the                                             | Gangrene                                 |
|            |     | Knee                                                        | Infective processes (eg osteomyelitis/   |
|            |     |                                                             | cellulitis)                              |
|            | 5.7 | Double Lower                                                | Congential limb loss (when prosthesis    |
|            |     | Amputation Below the                                        | required)                                |
|            |     | Knee                                                        |                                          |
|            | 5.8 | Partial Foot                                                |                                          |
|            | 0.0 | Amputation (includes                                        |                                          |
|            |     | single/double)                                              |                                          |
|            | 5.0 | Other Amoutation                                            |                                          |
|            | 5.9 |                                                             |                                          |

### (6) ARTHRITIS

**USE** this group for cases in which the major disorder is arthritis of all aetiologies.

**Do NOT use** for cases entering rehabilitation immediately after joint replacement, even if the procedure was performed secondary to arthritis. These should be classified to POST ORTHOPAEDIC SURGERY (8.211 – 08.26)

| AROC<br>Impairment<br>Group | AROC Impairment<br>Group Code | Aetiologic Diagnosis                |
|-----------------------------|-------------------------------|-------------------------------------|
| ARTHRITIS                   | 6.1 Rheumatoid arthritis      | Rheumatoid arthritis                |
|                             |                               | Juvenile chronic polyarthritis      |
|                             |                               | Chronic post-rheumatic arthropathy  |
|                             | 6.2 Osteoarthritis            | Osteoarthritis and allied disorders |
|                             | 6.9 Other Arthritis           | Psoriatic arthropathy               |
|                             |                               | Scleroderma                         |
|                             |                               | Systemic lupus erythematosus        |
|                             |                               | Systemic sclerosis                  |
|                             |                               | Dermatomyositis                     |
|                             |                               | Polymyositis                        |
|                             |                               | Pyogenic arthritis                  |
|                             |                               | Other and unspecified arthropathies |
|                             |                               | Fibromyalgia                        |
|                             |                               | Ankylosing spondylitis              |

### (7) CHRONIC PAIN

**USE** this group for cases in which the primary purpose for this rehabilitation episode is pain management.

**Do NOT use** this group if pain management is only one component of the patient's rehabilitation program. These should be classified to the group representing the primary impairment.

| AROC<br>Impairment<br>Group | AROC Impairment<br>Group Code                                                                | Aetiologic Diagnosis |
|-----------------------------|----------------------------------------------------------------------------------------------|----------------------|
| PAIN<br>SYNDROMES           | 7.1 Neck Pain<br>7.2 Back Pain                                                               | Various aetiologies  |
|                             | <ul><li>7.3 Extremity Pain</li><li>7.4 Headache (includes migraine)</li></ul>                |                      |
|                             | <ul><li>7.5 Multi-site pain</li><li>7.9 Other Pain (includes abdominal/chest wall)</li></ul> |                      |

### (8) ORTHOPAEDIC DISORDERS

**USE** this group for cases in which the major disorder is post-fracture of bone or post-arthroplasty (joint replacement).

#### Fracture (includes dislocation)

**USE** when joint replacement (arthroplasty or hemiarthroplasty) is part of the fracture treatment (eg if rehabilitation follows a hip replacement for hip fracture)

| AROC<br>Impairment | AROC Impairment<br>Group Code            |                                                                                                    |
|--------------------|------------------------------------------|----------------------------------------------------------------------------------------------------|
| Group              |                                          |                                                                                                    |
| FRACTURE           | 8.111 Fracture of Hip,<br>unilateral     | includes #NOF                                                                                                    |
|                    | 8.112 Fracture of Hip, bilateral         | includes #NOF                                                                                                    |
|                    | 8.12 Fracture of shaft of femur          | excludes femur involving knee joint                                                                                                    |
|                    | 8.13 Fracture of pelvis                  |                                                                                                    |
|                    | 8.141 Fracture of knee                   | includes patella, femur involving<br>knee joint, tibia or fibula involving<br>knee joint                                                                                                    |
|                    | 8.142 Fracture of lower leg, ankle, foot |                                                                                                    |
|                    | 8.15 Fracture of upper limb              | includes hand, fingers, wrist, forearm, arm, shoulder                                                                                                    |
|                    | 8.16 Fracture of spine                   | excludes where the major disorder is pain                                                                                                    |
|                    | 8.17 Fracture of multiple sites          | multiple bones of same lower limb,<br>both lower limbs, lower with upper<br>limb, lower limb with rib or sternum.<br>Excludes with brain injury (classify to<br>14.2) or with spinal cord injury<br>(classify to 14.3) |
|                    | 8.19 Other orthopaedic<br>fracture       | includes jaw, face, rib, orbit or sites not elsewhere classified                                                                                                    |

### Post Orthopaedic Surgery

**USE** this group for cases where the orthopaedic surgery involved the revision or repair of previous orthopaedic surgery.

**Do NOT use** this group when orthopaedic surgery is part of acute fracture management. These should be classified to 8.111 - 8.19.

| AROC<br>Impairment<br>Group | AROC Impairment<br>Group Code   | Aetiologic Diagnosis                |
|-----------------------------|---------------------------------|-------------------------------------|
| POST                        | 8.211 Unilateral hip            | Psoriatic arthropathy               |
| ORTHOPAEDIC                 | replacement                     | Pyogenic arthritis                  |
| SURGERY                     |                                 | Rheumatoid arthritis                |
|                             | 8.212 Bilateral hip replacement | Juvenile chronic polyarthritis      |
|                             |                                 | Chronic post-rheumatic arthropathy  |
|                             | 8.221 Unilateral knee           | Osteoarthritis and allied disorder  |
|                             | replacement                     | Other and unspecified arthropathies |
|                             | 8.222 Bilateral knee            | Ankylosing spondylitis              |

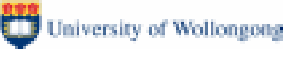

|                                | Mechanical complication of internal<br>orthopedic device, implant and graft<br>Infection and inflammatory reaction<br>due to internal orthopedic device,<br>implant and graft<br>Other complications due to internal<br>orthopedic or prosthetic device,<br>implant and graft<br>Neoplasm of bone and articular<br>cartilage<br>Secondary neoplasm of bone |
|--------------------------------|----------------------------------------------------------------------------------------------------|
| 8.25 Post spinal surgery       | Includes nerve root injury<br>(laminectomy, spinal fusion,<br>discectomy)<br>Includes spinal deformity surgery                                                                                                    |
|                                | Excludes spinal cord,<br>caudaequina/major nerve root<br>dysfunction (classify to 4)                                                                                                    |
| 8.26 Other orthopaedic surgery | Other and unspecified disorders of joint                                                                                                    |
|                                | Pathologic fracture requiring surgical intervention                                                                                                    |
|                                | Osteotomy<br>Bone Lengthening                                                                                                    |

### (9) CARDIAC

**USE** for cases in which the purpose of this rehabilitation episode is to address poor activity tolerance secondary to cardiac insufficiency or general deconditioning due to cardiac disorder.

| AROC<br>Impairment<br>Group | AROC Impairment<br>Group Code                    | Aetiologic Diagnosis        |
|-----------------------------|--------------------------------------------------|-----------------------------|
| CARDIAC                     | 9.1                                              | Acute myocardial infarction |
| DISORDERS                   | Cardiac disorder                                 | Cardiac myopathy            |
|                             | following recent onset of new cardiac impairment | Post cardiac surgery        |
|                             | 9.2                                              | Coronary atherosclerosis    |
|                             | Chronic cardiac                                  | Ischemic heart disease      |
|                             | insufficiency                                    | Heart failure               |
|                             |                                                  | Cardiac myopath             |
|                             | 9.3                                              |                             |
|                             | Heart or heart/lung                              |                             |
|                             | transplant                                       |                             |

### (10) PULMONARY DISORDERS

**USE** for cases in which the purpose of this rehabilitation episode is to address poor activity tolerance secondary to pulmonary insufficiency.

| AROC<br>Impairment<br>Group | AROC Impairment<br>Group Code                       | Aetiologic Diagnosis                      |
|-----------------------------|-----------------------------------------------------|-------------------------------------------|
| PULMONARY<br>DISORDERS      | 10.1 Chronic<br>Obstructive<br>Pulmonary<br>Disease | Chronic obstructive pulmonary disease     |
|                             | 10.2 Lung Transplant                                |                                           |
|                             | 10.9 Other Pulmonary                                | Chronic bronchitis                        |
|                             | Disorders                                           | Post pneumonia                            |
|                             |                                                     | Emphysema                                 |
|                             |                                                     | Asthma                                    |
|                             |                                                     | Bronchiectasis                            |
|                             |                                                     | Pulmonary insufficiency following trauma, |
|                             |                                                     | surgery                                   |

### (11) BURNS

**USE** for cases in which the purpose of this rehabilitation episode is to address burns to major areas of skin and/or underlying tissue.

| AROC<br>Impairment<br>Group | AROC Impairment<br>Group Code | Aetiologic Diagnosis |
|-----------------------------|-------------------------------|----------------------|
| BURNS                       | 11 Burns                      |                      |

### (12) CONGENITAL DEFORMITIES

**USE** for cases in which the purpose of this rehabilitation episode is to address an anomaly or deformity of the nervous or musculoskeletal system that has been present since birth.

- 12.1 Spina Bifida
- 12.9 Other Congenital Deformities

| AROC<br>Impairment<br>Group | AROC<br>Impairment<br>Group Code | Aetiologic Diagnosis                         |
|-----------------------------|----------------------------------|----------------------------------------------|
| CONGENITAL<br>DEFORMITIES   | 12.1<br>Spina Bifida             | Spina Bifida                                 |
|                             | 12.9                             | Arthrogryposis                               |
|                             | Other congenital deformities     | Other congenital anomalies of nervous system |
|                             |                                  | Osteogenesis imperfecta                      |

#### (13) OTHER DISABLING IMPAIRMENTS

**USE** 13.1 for cases in which the major disorder is lymphoedema.

**USE** 13.2 for cases that cannot be classified into any other impairment group. This group should be rarely used.

| AROC<br>Impairment<br>Group | AROC<br>Impairment<br>Group Code |                         | Aetiologic Diagnosis              |
|-----------------------------|----------------------------------|-------------------------|-----------------------------------|
| OTHER<br>DISABLING          | 13.1                             | Lymphoedema             |                                   |
| IMPAIRMENTS                 | 13.2<br>Disab<br>Impair          | Other<br>ling<br>rments | This group should be rarely used. |

#### (14) MAJOR MULTIPLE TRAUMA

**USE** for trauma cases with complex management due to involvement of **multiple systems or sites**, where specialised rehabilitation is required for each of the impairments.

**Do NOT use** for multiple fractures. These should be classified to FRACTURE OF MULTIPLE SITES (8.17).

| AROC<br>Impairment<br>Group |              | AROC Impairment Group Code                                                                                                    | Aetiologic<br>Diagnosis |
|-----------------------------|--------------|----------------------------------------------------------------------------------------------------|-------------------------|
| MAJOR<br>MULTIPLE<br>TRAUMA | 14.1         | Brain + Spinal Cord Injury (spinal cord/<br>caudaequina/ spinal nerve root (major<br>plexus or multiple roots))                                                                                  |                         |
|                             | 14.2<br>14.3 | Brain + Multiple Fracture/Amputation<br>Spinal Cord (spinal cord/ caudaequina/<br>spinal nerve root (major plexus or multiple<br>roots)) + Multiple Fracture/Amputation<br>Other Multiple Trauma |                         |

#### (15) DEVELOPMENTAL DISABILITY

**USE** for patients who have significant intellectual disabilities/ mental retardation.

Do NOT use for cases of cerebral palsy. These should be classified to CEREBRAL PALSY (3.5)

| AROC<br>Impairment<br>Group | AROC Impairment<br>Group Code |                          | Aetiologic Diagnosis |
|-----------------------------|-------------------------------|--------------------------|----------------------|
| DEVELOPMENTAL<br>DISABILITY | 15.1                          | Developmental Disability |                      |

### (16) RE-CONDITIONING/ RESTORATIVE

**USE** for cases with generalized deconditioning not attributable to any of the other Impairment Groups (eg. where deconditioning is due to a cardiac disorder classify as 9.2; where deconditioning is due to pulmonary insufficiency classify as 10.2)

| AROC<br>Impairment<br>Group    | AROC<br>Impairment<br>Group Code                                                                                                    | Aetiologic Diagnosis                                                                                                    |
|--------------------------------|----------------------------------------------------------------------------------------------------|----------------------------------------------------------------------------------------------------|
| RECONDITIONING/<br>RESTORATIVE | <ul> <li>16.1</li> <li>Re-conditioning/</li> <li>restorative following</li> <li>surgery</li> <li>16.2</li> <li>Re-conditioning/</li> <li>restorative following</li> <li>medical illness</li> </ul> | Muscular wasting and disuse atrophy,<br>not elsewhere classified<br>Unspecified disorder of muscle,<br>ligament and fascia<br>Chronic fatigue syndrome<br>Other malaise and fatigue |
|                                | 16.3<br>Cancer rehabilitation                                                                                                    | Deconditioning as a result of cancer or treatment for cancer.                                                                                                    |